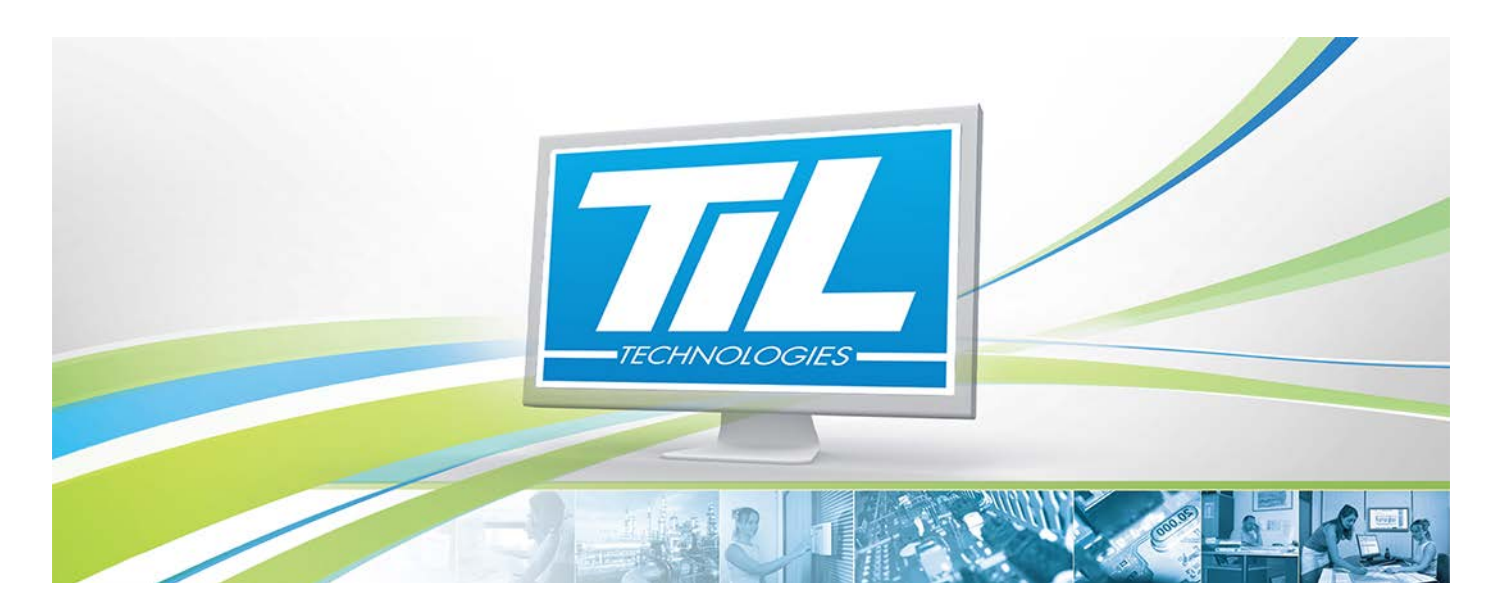

Version 1.7 du 10 juin 2014

# TILMAN

# Guide d'utilisation du logiciel TILMAN

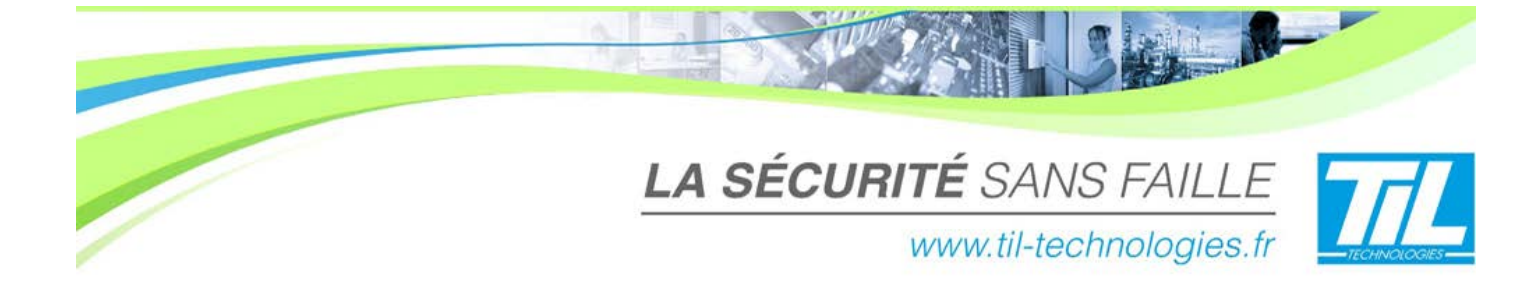

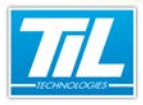

/ Avertissement

### Avertissement

#### Réserve de propriété

Les informations présentes dans ce manuel sont susceptibles d'être modifiées sans avertissement.

Les informations citées dans ce document à titre d'exemples, ne peuvent en aucun cas engager la responsabilité de TIL TECHNOLOGIES. Les sociétés, noms et données utilisées dans les exemples sont fictifs, sauf notification contraire.

Toutes les marques citées sont des marques déposées par leur propriétaire respectif.

Aucune partie de ce document ne peut être ni altérée, ni reproduite ou transmise sous quelque forme et quelque moyen que ce soit sans l'autorisation expresse de TIL TECHNOLOGIES

#### Date Indice **Modifications** Auteur Juin 2012 C.ZU 0.1 Création du nouveau guide de configuration TILMAN Juillet 2012 0.2 Validation du Guide de configuration TILMAN D.DE 1.0 C.ZU Septembre 2012 Mise à jour du Guide de configuration TILMAN (Kit de mise à jour des lecteurs Proxilis) 15 Janvier 2013 1.1 Mise à jour du Guide de configuration TILMAN (Kit de mise à C.ZU jour des lecteurs Proxilis) - Onglet "Changement de gammes" 05 Juin 2013 1.2 Ajout de nouvelles fonctions pour le firmware V4.XX A.EN 01 Août 2013 Ajout de la description de la fenêtre "Lecteurs" du serveur de V. GA 1.3 configuration de l'UTiL v2 (voir la page 71) Mise à jour de la liste de pilotes lecteurs (voir la page 77) C.SO 19 décembre 1.4 Mise à jour du chapitre de mise à jour des lecteurs Proxilis. 2013 06 janvier 2014 1.5 Corrections commande RESET et corrections mineures du C.SO document 29 janvier 2014 1.6 Corrections annexe D (6941) C.SO 1.7 C.SO 16 juin 2014 Corrections mineures

#### Suivi et mise à jour du document 🔊

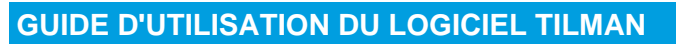

#### / Avertissement

#### Conventions de lecture

Par convention, le lecteur de ce manuel dispose de tous les droits opérateur sur les fonctions présentées. Ci-après, un récapitulatif de la typographie utilisée dans ce manuel :

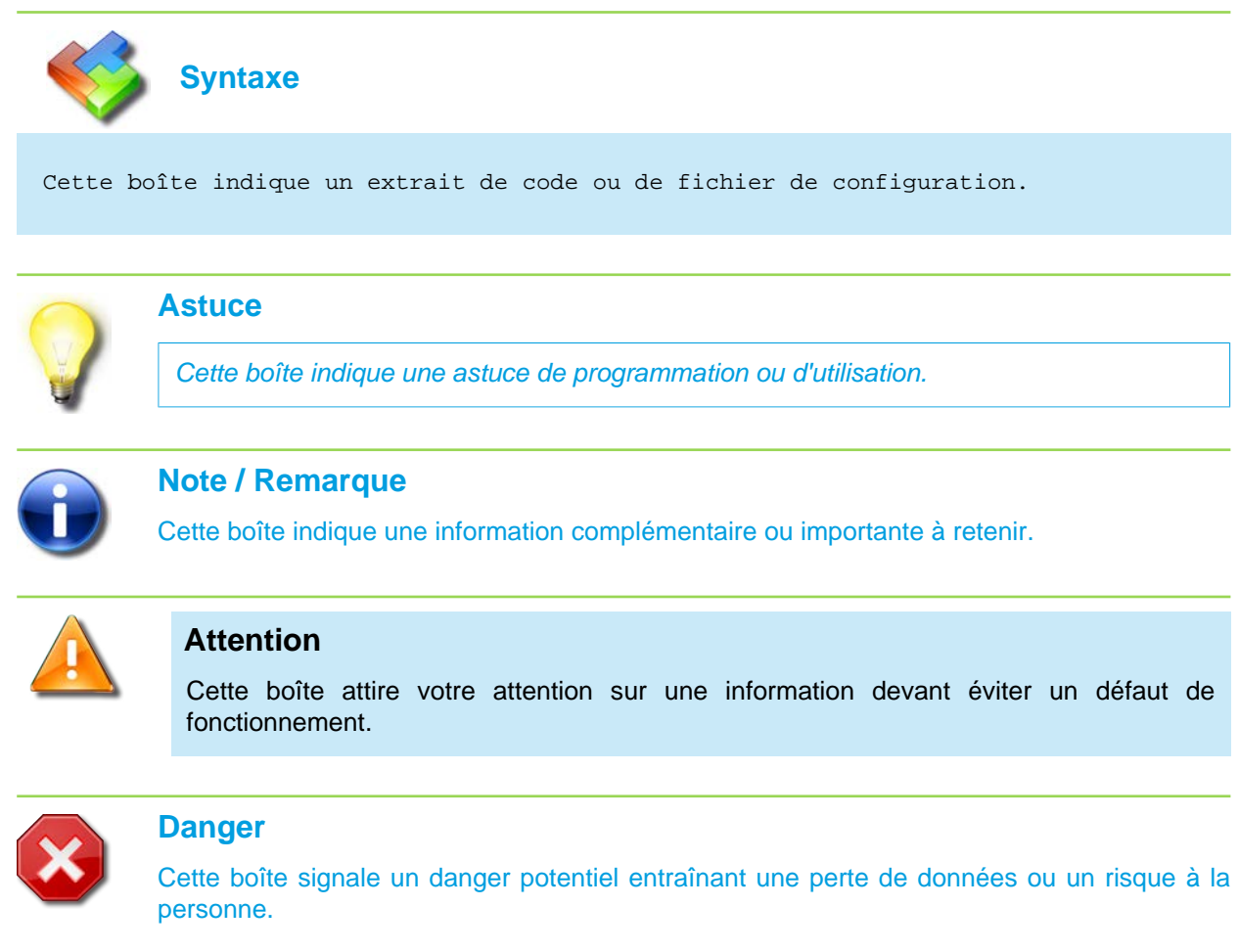

Dans une procédure :

- La police de texte est en "Gras" : désigne le nom du bouton à cliquer.
- La police de texte est en "Italique" : désigne le nom de la fenêtre abordée.

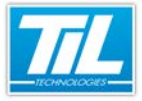

## SOMMAIRE

| C'an |                                                        |    |
|------|--------------------------------------------------------|----|
|      | INTRODUCTION                                           | 7  |
|      |                                                        | 9  |
|      | Informations générales                                 | 10 |
| -    |                                                        |    |
|      | PARAMÉTRAGE DES MODULES                                | 13 |
|      | Modules UTIL, UTEC et TILLYS                           | 15 |
|      | Configuration express d'un UTiL                        | 17 |
| 5    |                                                        | 23 |
| ~    |                                                        | 20 |
|      | 🔊 L'interface TILMAN                                   | 25 |
|      | 🧼 Fonctions avancées                                   | 31 |
|      | 🔊 Mise à jour des lecteurs Proxilis                    | 38 |
| 0    | COMMANDES DE CONFIGURATION                             | 45 |
|      | 🔊 Liste de commandes                                   | 47 |
|      | Commandes de paramétrage et d'usage général            | 49 |
|      | Commandes réseau                                       | 60 |
|      | Commandes de contrôle et développement                 | 63 |
| 5    | ANNEXES                                                | 69 |
| ~    |                                                        |    |
|      | 🔊 Annexe A - Connexions alternatives                   | 71 |
|      | 🚁 Annexe B - Entrées paramétrables                     | 74 |
|      | 📣 Annexe C - Le pilote lecteurs                        | 77 |
|      | 🐢 Annexe D - Serveur TFTP, installation et paramétrage | 78 |
|      | 🔊 Annexe E - Firmware V4                               | 81 |
|      |                                                        |    |

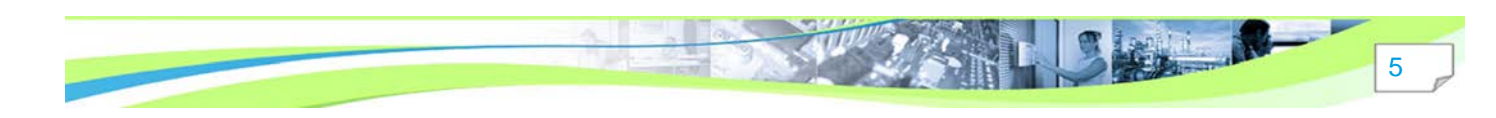

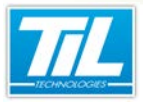

Introduction

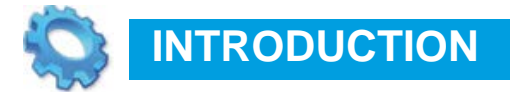

🔬 Présentation

🔊 Informations générales

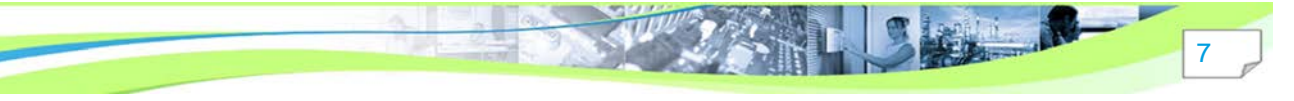

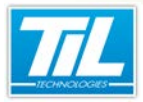

Introduction / Présentation

9

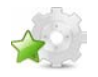

#### Présentation

TILMAN est un outil de connectivité réseau permettant de faire des connexions sécurisées (chiffrées) entre un PC et des modules. Son interface permet de dialoguer, configurer et mettre à jour les centrales UTIL, UTEC ou TILLYS et les lecteurs PROXILIS.

Il incorpore le protocole Telnet qui fournit les règles de base pour permettre de relier TILMAN à un module du terrain.

### Objectifs

Ce document a pour objectif de:

- décrire les possibilités de paramétrage et de configuration des modules qui seront connectés avec l'utilitaire d'administration TILMAN.
- guider l'utilisateur pendant la connexion du module à l'utilitaire d'administration TILMAN.
- décrire l'utilisation de l'utilitaire d'administration TILMAN.

#### Introduction / Informations générales

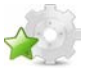

### Informations générales

#### Prérequis

Installer l'application depuis le DVD fourni de préférence.

Le logiciel TILMAN est aussi disponible dans le DVD fourni par TIL TECHNOLOGIES pour l'installation de MICRO-SESAME 3.0.X.X. Sélectionner TILMAN dans la catégorie "*Logiciels et outils annexes pour Micro-Sésame*" de l'assistant d'installation MICRO-SESAME.

- · La liste ci-dessous contient les fichiers nécessaires au bon fonctionnement de TILMAN :
  - tilman.exe
  - msvcp71.dll
  - msvcr71.dll
  - QtCore4.dll
  - QtGui4.dll
  - QtNetwork4.dll
  - til\_aes.dll

Si TILMAN n'a pas été installé sur votre machine, copiez les fichiers nécessaires à son fonctionnement ou exécutez le programme d'installation.

• La version courante du logiciel TILMAN à utiliser est 2.4.3 ou supérieure :

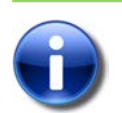

Note

Pour vérifier la version de votre logiciel TILMAN, cliquez sur "A Propos":

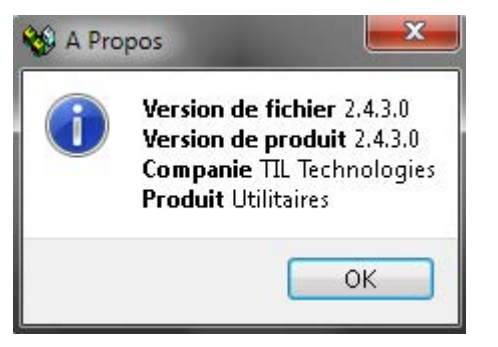

### Licences

L'utilisation de TILMAN n'est pas soumise à licence.

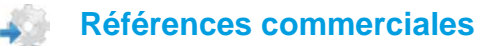

Le tableau ci-dessous indique les références commerciales des éléments mentionnés dans ce manuel.

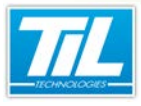

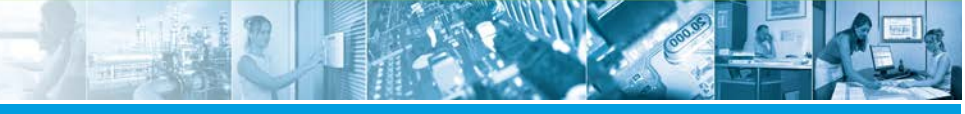

### Introduction / Informations générales

| Élément                                     | Référence<br>catalogue | Description                                                                                                    |
|---------------------------------------------|------------------------|----------------------------------------------------------------------------------------------------|
| Kit de mise à jour des<br>lecteurs PROXILIS | PRG05XF11              | Le kit complet de mise à jour des lecteurs PROXILIS<br>contient le lecteur-enrôleur Omnikey avec câble USB<br>(référence individuelle LEC05XF0600-NB14) et le<br>Câble convertisseur USB (référence individuelle C102-<br>USB). |
| TILMAN                                      | -                      | -                                                                                                    |

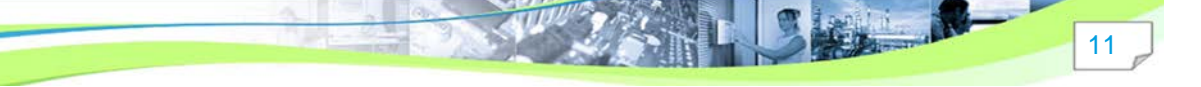

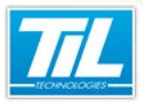

Paramétrage des modules

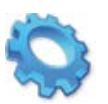

# PARAMÉTRAGE DES MODULES

💨 Modules UTIL, UTEC et TILLYS

💨 Configuration express d'un UTiL

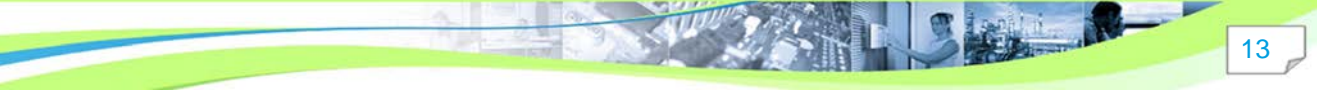

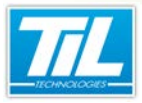

#### Paramétrage des modules / Modules UTIL, UTEC et TILLYS

### Modules UTIL, UTEC et TILLYS

#### Présentation des modules

Les modules UTIL, UTEC et TILLYS sont des unités de traitement locales (UTL) sur réseau IP. Ils sont capables de faire de l'acquisition de données, de la détection d'intrusion, de la gestion des lecteurs de badges et de la commande pour la gestion technique de bâtiment.

Chaque UTL dispose de :

- 1 bus local destiné à la connexion de modules d'extension,
- 2 bus RS485 permettant la connexion de modules déportés,
- 2 connecteurs pour lecteur de badge au format RJ45,
- 1 connecteur IP au format RJ45,
- des borniers pour la connexion physique d'E/S.

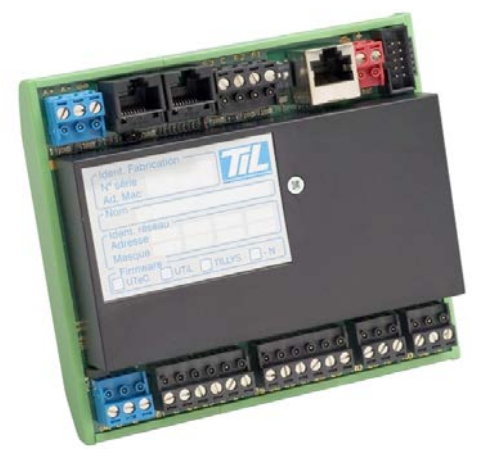

L'adressage de l'UTL est réalisé par modification des paramètres réseau.

Les valeurs de l'UTL par défaut en sortie d'usine sont les suivantes :

| Information                           | Valeur       |
|---------------------------------------|--------------|
| Mot de passe de l'utilisateur "util"  | util         |
| Mot de passe de l'utilisateur "admin" | admin        |
| Adresse IP                            | 172.16.5.239 |
| Masque de sous réseau                 | 255.255.0.0  |
| Passerelle                            | 0.0.0.0      |
| Numéro de port UDP                    | 20100        |
| Numéro de port TCP                    | 20100        |
| Numéro de port Telnet                 | 23           |
| Numéro de port HTTP                   | 80           |

#### Firmware installé

Le tableau ci-dessous décrit les différents types de firmware disponibles pour le module :

| Type de firmware | Nombre de têtes | Nombre d'identifiés/<br>identifiants | Nombre<br>d'évènements |
|------------------|-----------------|--------------------------------------|------------------------|
| Tillys 16        | 16              | 5000/10000                           | 10000                  |
| UTiL 8           | 8               | 19000/38000 (*)                      | 4000                   |
| UTiL2MX          | 2               | 40000/40000 (*)                      | 4000                   |

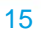

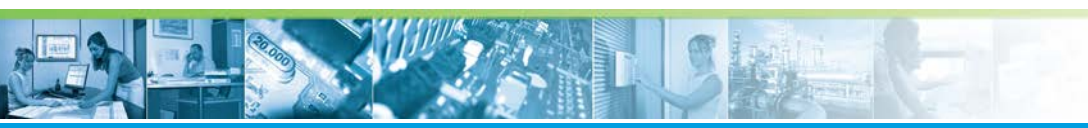

### Paramétrage des modules / Modules UTIL, UTEC et TILLYS

| Type de firmware | Nombre de têtes | Nombre d'identifiés/<br>identifiants | Nombre<br>d'évènements |
|------------------|-----------------|--------------------------------------|------------------------|
| UTiL100K         | 6               | 100000/100000 (*)                    | 4000                   |

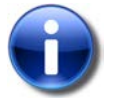

### Tillys 16

Téléchargement de noms possibles.

Mode de fonctionnement par défaut.

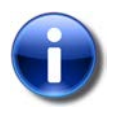

#### \* Nombre d'identifiés/identifiants

Avec option tarifaire Ext.Mem incluse. Sans option tarifaire Ext. Mem, la capacité est limitée à 5000 identifiés et 10000 identifiants

#### Configuration des switchs d'un UTiL

Deux micro-switchs existent sur la carte mère. Ci-dessous les différents modes d'utilisation sont décrits:

| Mode   | Utilisation                                                                                                    |
|--------|----------------------------------------------------------------------------------------------------|
| Mode 1 | Mode utilisation normale UTiL. Bus A et B opérationnels.<br>Configuration par Tilman 2, Telnet ou HyperTerminal.                                                                                     |
| Mode 2 | Mode utilisation UTiL. Bus A opérationnel. Bus B en commande moniteur à 19200 bds, 8 bits, sans parité. Configuration par Tilman 2 ou HyperTerminal sur le port B.                                   |
| Mode 3 | Mode moniteur de boot. Activation de loader TFTP. Le bus local est désactivé.<br>Ce mode sert au rechargement du firmware du module en paramètres usine.<br>Pour plus d'information, voir la page 78 |
| Mode 4 | Mode moniteur de boot.<br>Bus d'extension local désactivé.                                                                                                    |

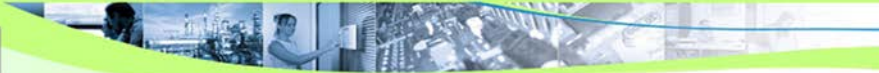

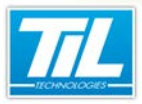

Paramétrage des modules / Configuration express d'un UTiL

## Configuration express d'un UTiL

### Liste de prérequis

Il est souvent nécessaire de modifier certains paramètres d'usine afin de connecter le module sur le réseau du client. Cette partie explique comment réaliser cette opération en un minimum de temps.

| Élément            | Description                                                                                 |
|--------------------|---------------------------------------------------------------------------------------------|
| PC                 | 1 PC à une adresse compatible avec l'adresse programmée en usine (exemple : 172.16.5.240).  |
| RJ45               | 1 cordon avec connecteur RJ45.                                                              |
| UTiL/UTeC          | Votre UTiL/UTeC doit être alimenté électriquement par une tension correcte (12 V continue). |
| Pile de sauvegarde | La pile de sauvegarde doit être connectée impérativement avant toute mise sous tension.     |

### Vérification de la connexion

Effectuer une requête ping sur le module afin de vérifier la connexion :

| Étape | Action                                                                                                    |
|-------|----------------------------------------------------------------------------------------------------|
| 1     | Depuis le menu "Démarrer", "Exécuter", taper la commande suivante :<br>Entrez le nom d'un programme, dossier, document ou ressource Internet, et<br>Windows l'ouvrira pour vous.<br>Ouvrir : ping 172.16.5.249<br>Cette tâche sera créée avec les autorisations d'administrateur.<br>OK Annuler Parcourir |

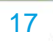

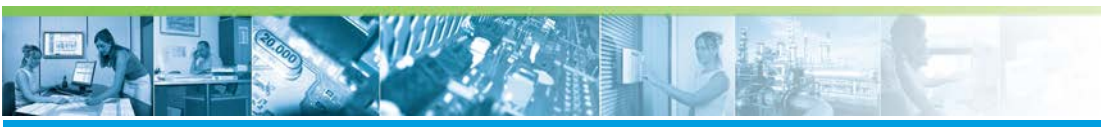

### Paramétrage des modules / Configuration express d'un UTiL

| Étape | Action                                                                                                    |
|-------|----------------------------------------------------------------------------------------------------|
| 2     | Vérifier que la réponse ressemble à la vue ci-dessous :                                                                                                    |
|       | Administrateur: C\Windows\system32\cmd.exe<br>C:\>ping 169.254.149.202<br>Envoi d'une requête 'Ping' 169.254.149.202 avec 32 octots de données :<br>Réponse de 169.254.149.202 : octots=32 temps 4 ns TIL-128<br>Réponse de 169.254.149.202 : octots=32 temps fins TIL-128<br>Réponse de 169.254.149.202 : octots=32 temps fins TIL-128<br>Réponse de 169.254.149.202 : octots=32 temps (ins TIL-128<br>Réponse de 169.254.149.202 : octots=32 temps (ins TIL-128<br>Réponse de 169.254.149.202 : octots=32 temps (ins TIL-128<br>Réponse de 169.254.149.202 : octots=32 temps (ins TIL-128<br>Réponse de 169.254.149.202 : octots=32 temps (ins TIL-128<br>Réponse de 169.254.149.202 : octots=32 temps (ins TIL-128<br>C:\> |
|       | Si la réponse est correcte, passer à l'étape suivante.                                                                                                    |
|       | Dans la négative, contrôler l'alimentation du module et votre cordon.                                                                                                    |
|       | En cas de difficulté persistante, utilisez le mode 2 (connexion par le port série sur le bus B) pour<br>contrôler l'adresse effective du module.                                                                                                    |

#### Connexion au module via TILMAN

Les indications ci-dessous permettent de connecter un module à l'outil TILMAN:

| Étape | Action                                                                                        |
|-------|-----------------------------------------------------------------------------------------------|
| 1     | Remplissez la fiche de description avec comme utilisateur "admin" et le mot de passe "admin". |
| 2     | Cliquez sur "Valider" pour enregistrer vos données.                                           |

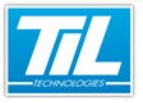

#### Paramétrage des modules / Configuration express d'un UTiL

| Étape | Action                                         |
|-------|------------------------------------------------|
| 3     | Cochez la case pour vous connecter au module : |
|       |                                                |

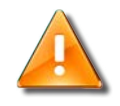

#### **Communication avec les modules**

Pour pouvoir communiquer avec un module, le PC utilisé pour le paramétrage doit avoir une adresse IP compatible.

### Création de la connexion dans TILMAN

Le tableau ci-dessous décrit les étapes à suivre afin de créer une connexion dans TILMAN.

| Étape | Action                                                                                                    |
|-------|----------------------------------------------------------------------------------------------------|
| 1     | Lancer Tilman.                                                                                                    |
| 2     | Dans la partie droite, remplisser la fiche de description avec comme utilisateur "admin" et le mot de passe "admin".<br>Cliquer sur "Valider" pour enregistrer les données. |
|       |                                                                                                    |

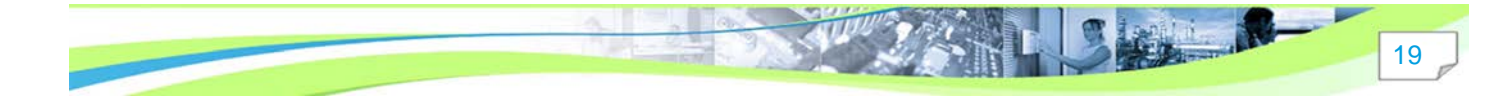

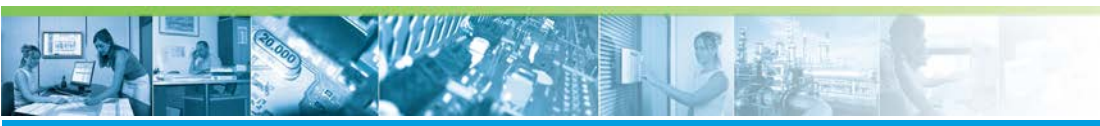

## Paramétrage des modules / Configuration express d'un UTiL

| Étape | Action                                                         |
|-------|----------------------------------------------------------------|
| 3     | Dans la partie gauche, cocher la case de connexion au module : |

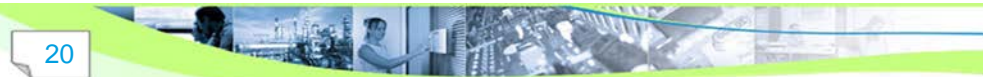

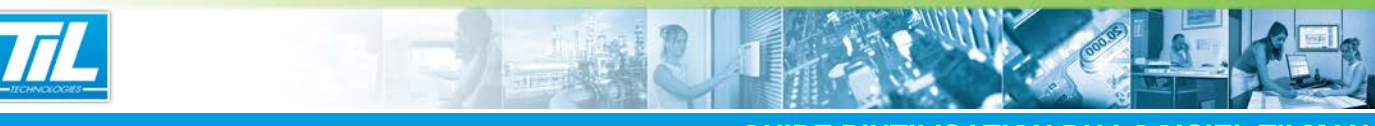

## Paramétrage des modules / Configuration express d'un UTiL

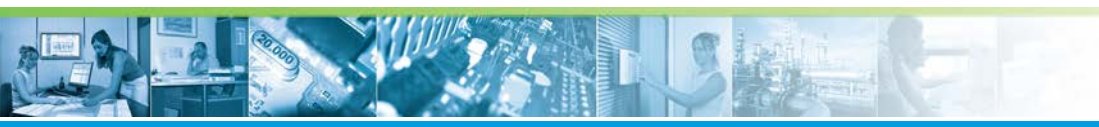

## Paramétrage des modules / Configuration express d'un UTiL

| Étape | Action                                                                                                    |  |
|-------|----------------------------------------------------------------------------------------------------|--|
| 5     | Si besoin, modifier le type de lecteur qui sera raccordé sur le module.                                                                |  |
|       | Syntaxe                                                                                                    |  |
|       | param -r ;obtenir la liste des lecteurs<br>disponibles                                                                                 |  |
|       | param -r 0 ;connecter un lecteur proxil 10<br>caractères                                                                               |  |
|       | param -r 1 ;connecter un lecteur SNCF                                                                                                  |  |
| 6     | Exécuter les commandes de configuration réseau pour changer l'adresse IP du module.                                                    |  |
|       | Syntaxe                                                                                                    |  |
|       | netconf -i XXX.XXX.XXX.XXX ;fixer la nouvelle adresse IP                                                                               |  |
|       | netconf -M YYY.YYY.YYY.YYY ;fixer le nouveau masque réseau                                                                             |  |
| 7     | Taper la commande "netconf" seule pour vérifier que votre module est bien paramétré.                                                   |  |
|       | Paramétres Image: Console Telnet Image: Test des registres   Tillys configuration is locked if at least one group is armed.            |  |
|       | Which ddress. 000814-0019FB                                                                                                    |  |
|       | IP address: 172.16.10.210<br>Sub-Net mask: 255.255.0.0 (Classful network)<br>Gateway address: 0.0.0.0<br>Link status : 100-full (Auto) |  |
|       | Supervisor address: 0.0.0.0<br>Port TCP: 20100<br>Port UDP: 20100<br>Port Telnet: 23<br>admin>                                         |  |
|       |                                                                                                    |  |
| 8     | Le module est maintenant compatible avec le réseau client.                                                                             |  |
|       | Réinitialiser le module en coupant l'alimentation électrique ou avec la commande "reset".                                              |  |

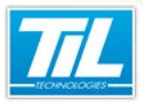

TILMAN

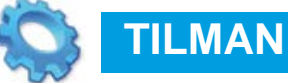

- nterface TILMAN
- Fonctions avancées
- 🔊 Mise à jour des lecteurs Proxilis

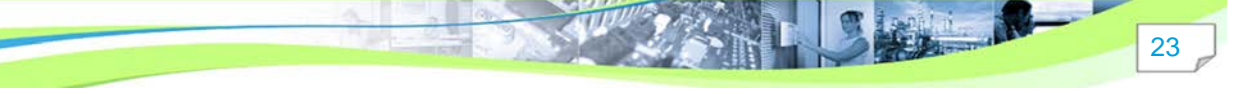

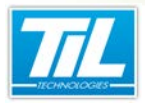

TILMAN / L'interface TILMAN

### L'interface TILMAN

#### **Description**

Le lancement de l'outil TILMAN affiche la fenêtre suivante :

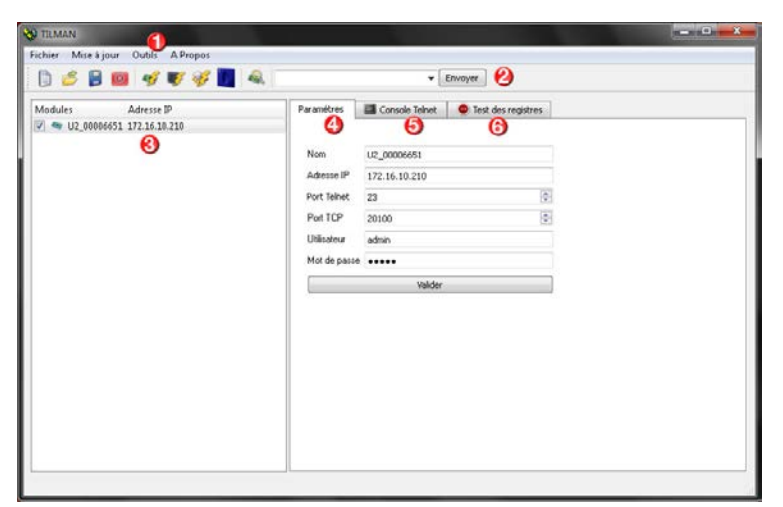

| Élément | Description                        |
|---------|------------------------------------|
| 1       | Barre de menu                      |
| 2       | Barre d'icônes                     |
| 3       | Liste des modules inscrits         |
| 4       | Onglet des paramètres de connexion |
| 5       | Onglet de la console Telnet        |
| 6       | Onglet de test des registres       |

#### 🖡 La barre de menu

Le tableau suivant contient une description des fonctionnalités que vous trouverez dans la barre de menu :

Menu Fichier

| Élément           | Description                                 |
|-------------------|---------------------------------------------|
| Nouveau module    | Création d'un nouveau module                |
| Ouvrir            | Ouverture d'un projet existant (*.lmt)      |
| Enregistrer       | Enregistrement d'un projet en cours (*.lmt) |
| Fermer le fichier | Fermeture du projet en cours (*.lmt)        |
| Quitter           | Quitter l'application                       |

• Menu Mise à jour

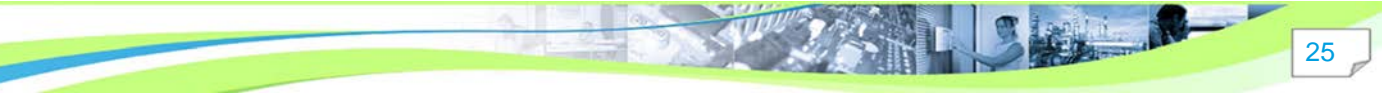

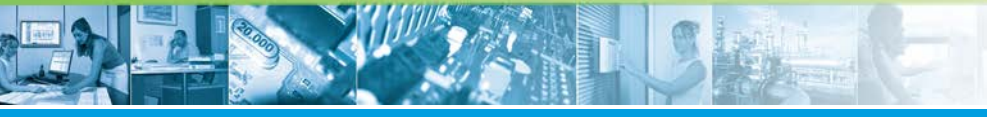

#### TILMAN / L'interface TILMAN

| Élément                          | Description                           |
|----------------------------------|---------------------------------------|
| Téléchargement de firmware       | Mise à jour du firmware module        |
| Mise à jour des pilotes lecteurs | Mise à jour des pilotes lecteurs      |
| Mise à jour de l'Atmega          | Mise à jour du microcontrôleur ATMEGA |
| Mise à jour du Proxilis          | Mise à jour de l'unité Proxilis       |

#### Menu Outils

| Élément                                                             | Description                                                                                               |
|---------------------------------------------------------------------|----------------------------------------------------------------------------------------------------|
| Détection des modules sur le réseau                                 | Recherche de modules sur le réseau                                                                        |
| Connexion au port COM                                               | Configuration par le port série                                                                           |
| Suppression des adresses MAC                                        | Suppression d'une adresse IP connue                                                                       |
| Importation de la configuration                                     | Récupération de la configuration<br>chargée dans le module                                                |
| Envoi d'un fichier de configuration                                 | Téléchargement un fichier de configuration                                                                |
| Voir le fil de l'eau des évènements<br>qui arrivent sur votre poste | Affichage de la liste d'événements du module                                                              |
| Préférences                                                         | Définition de l'emplacement des firmware et le fichier<br>chargé par défaut au démarrage de l'application |

#### • Menu "A Propos"

Dans cette section, vous trouverez des informations concernant la version logicielle disponible sur votre machine :

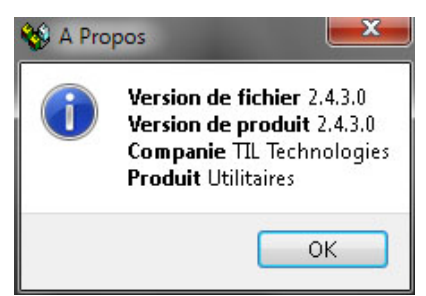

### La barre d'icônes

Le tableau ci-dessous contient la description des boutons de commande présents dans la barre d'icônes :

| Élément | Description      |
|---------|------------------|
|         | Nouveau module   |
| 8       | Ouvrir un projet |
|         |                  |

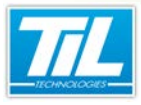

TILMAN / L'interface TILMAN

| Élément | Description                                                             |
|---------|-------------------------------------------------------------------------|
|         | Enregistrer un projet                                                   |
| 8       | Quitter le logiciel                                                     |
| 1       | Mettre à jour le firmware                                               |
| V       | Mettre à jour les pilotes lecteurs                                      |
| No.     | Mettre à jour l'Atmega                                                  |
|         | Mettre à jour le Proxilis                                               |
|         | Détecter les modules sur le réseau                                      |
|         | Zone de saisie des commandes avec bouton de déclenchement des commandes |

#### La liste de modules

Elle contient l'ensemble des modules du projet :

| Mo | dules Adresse IP |               |
|----|------------------|---------------|
| ~  | av U2_00003347   | 172.16.10.207 |
| ~  | av U2_00005904   | 172.16.200.51 |
|    | av U2_00009373   | 172.16.12.101 |
|    | A U2_00009044    | 172.16.12.1   |
|    | a U2_00009316    | 172.16.12.107 |

Pour se connecter à un module, il suffit de cocher la case en regard de celui-ci. Le module sélectionné est affiché sur un fond bleu.

### L'onglet Paramètres

Cette zone permet la saisie des renseignements nécessaires à la connexion du module :

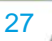

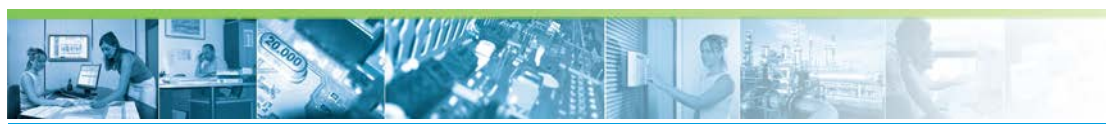

TILMAN / L'interface TILMAN

| Paramétres   | Console Telnet  | Test des registres |
|--------------|-----------------|--------------------|
| Nom          | U2_00003347     |                    |
| Adresse IP   | 172.16.10.207 😢 |                    |
| Port Telnet  | 23              |                    |
| Port TCP     | 20100           |                    |
| Utilisateur  | admin 👩         |                    |
| Mot de passe | •••••           |                    |
| [            | Valider         |                    |

| Élément | Description                                                             |
|---------|-------------------------------------------------------------------------|
| 1       | Champ de saisie libre pour identifier le module                         |
| 2       | Adresse du module                                                       |
| 3       | Doit être identique à celui programmé dans le module (par défaut 23)    |
| 4       | Doit être identique à celui programmé dans le module (par défaut 20100) |
| 5       | admin par défaut                                                        |
| 6       | admin par défaut                                                        |

Appuyer sur "Valider" pour ajouter le module dans la liste adjacente.

### L'onglet Telnet

C'est grâce à la console Telnet que nous pouvons dialoguer avec le module connecté.

| aramétres          | 📕 Console Telnet              | Test des registres                               |  |
|--------------------|-------------------------------|--------------------------------------------------|--|
| TILLYS16 :         | 3.57 Copyrigh<br>Til bootload | t 2001 www.til-technologies.fr<br>er version 1.1 |  |
| u-boot:<br>atmega: | U-Boot 1.1.3<br>V 1.07        | (Feb 17 2009 - 10:32:55)                         |  |
| Module na          | ame: U2 00003                 | 347                                              |  |

L'ensemble des commandes permettant le dialogue est décrit dans "Commandes de configuration".

### L'onglet Test des registres

Cet onglet permet de sélectionner et afficher les registres et leur état parmi la liste des registres disponibles :

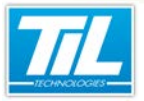

TILMAN / L'interface TILMAN

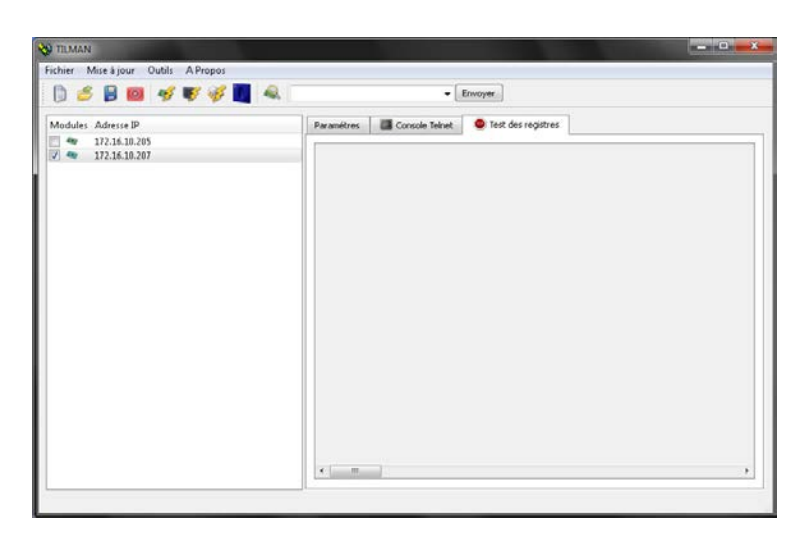

Un menu contextuel associé à cette page permet de définir les paramètres du test à effectuer :

| 8 | Démarrer                                                      |
|---|---------------------------------------------------------------|
| ۰ | Arrêter                                                       |
| 4 | Ouvrir un fichier                                             |
|   | Ajouter des registres au test                                 |
|   | Mémoriser les passages en alarme                              |
|   | Enregistrer les changements d'état des points dans un fichier |
|   | Afficher en mode 'colonne'                                    |
|   | Afficher seulement les points en alarme                       |
|   | Réinitialisation de l'état d'alarme des points                |

Le tableau ci-dessous décrit les options du menu contextuel :

| Élément                                                          | Description                                                    |
|------------------------------------------------------------------|----------------------------------------------------------------|
| Démarrer                                                         | Démarrer le test                                               |
| Stop                                                             | Arrêter le test                                                |
| Ouvrir un fichier                                                | Sélectionner un fichier de test                                |
| Ajouter des registres au test                                    | Sélectionner un ensemble de registres à tester                 |
| Mémoriser les passages en alarme                                 | Séquence de test avec mémorisation du passage à 1              |
| Enregistrer les changements<br>d'état des points dans un fichier | Création d'un fichier log des changements d'état des registres |
| Afficher en mode 'colonne'                                       | Modification de l'affichage du résultat                        |
| Afficher seulement les points en alarme                          | Filtrer l'affichage des points                                 |
| Réinitialisation de l'état d'alarme des points                   | Reset des points mémorisés                                     |

Pour démarrer un test, suivre les indications ci-dessous :

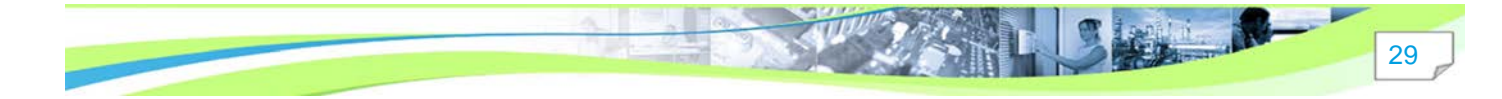

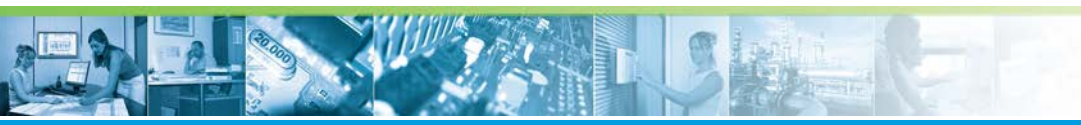

### TILMAN / L'interface TILMAN

| Étape | Action                                                                                                    |  |  |
|-------|----------------------------------------------------------------------------------------------------|--|--|
| 1     | A l'aide du menu contextuel, sélectionner les registres à tester.                                                                                                    |  |  |
| 2     | Sélectionner éventuellement les différents filtres d'affichage :                                                                                                    |  |  |
|       | Mémoriser les passages en alarme                                                                                                    |  |  |
|       | Enregistrer les changements d'état des points dans un fichier                                                                                                    |  |  |
|       | Afficher en mode 'colonne'                                                                                                    |  |  |
|       | Afficher seulement les points en alarme                                                                                                    |  |  |
|       | Réinitialisation de l'état d'alarme des points                                                                                                    |  |  |
| 3     | Lancer le test en cliquant sur "Démarrer".                                                                                                    |  |  |
| 4     | L'activation de la mémorisation des passages en alarme horodate automatiquement le premier passage en alarme.                                                                                                    |  |  |
|       | La ligne passe en couleur bleu.                                                                                                    |  |  |
|       | Paramétres Console Teinet Test des registres - Démarré   Registres E E10 (E10) E20 (E20)   E1 (E1) 15:25 E11 (E11) E21 (E21)   E2 (E2) E12 (E12) E22 (E22)   E3 (E3) 15:26 E13 (E13) E23 (E23)   E4 (E4) E14 (E14) E24 (E24)   E5 (E5) E15 (E15) E25 (E25)   E6 (E6) E16 (E16) E26 (E26)   E7 (E7) E17 (E17) E27 (E27)   E8 (E8) E18 (E18) E28 (E28)   E9 (E9) E19 (E19) E29 (E29) |  |  |

-11,110

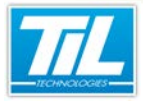

TILMAN / Fonctions avancées

31

## Fonctions avancées

#### Détection automatique des modules

La détection des modules sert à rechercher tous les modules présents sur le réseau. La détection ne fonctionne que pour les modules dont l'adresse réseau est identique à l'adresse du PC. Aussi, seuls les modules dont la version est au moins V1 2.56 sont détectables.

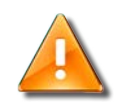

#### **Connexion au module**

Si vous ne pouvez pas vous connecter sur le module, il faudra changer les paramètres réseau du module.

Par défaut, les paramètres de connexion des modules insérés seront les paramètres de l'administrateur d'usine :

- Utilisateur : admin
- Mot de passe : admin

| Étape | Action                                                                     |  |  |  |
|-------|----------------------------------------------------------------------------|--|--|--|
| 1     | Depuis le menu "Outils", cliquer sur "Détection des modules sur le réseau" |  |  |  |
| 2     | Cliquer sur le bouton "Détecter les modules"                               |  |  |  |
| 3     | Une liste comme la suivante est affichée :                                 |  |  |  |
| 4     | Sélectionner les modules que vous souhaitez insérer dans la liste.         |  |  |  |
| 5     | Cliquer ensuite sur "Insérer les modules sélectionnés".                    |  |  |  |

#### Visualisation de l'activité réseau

Cette fonction sert à savoir si le PC reçoit des évènements provenant des modules sur le réseau.

Une fois que cette opération est effectuée, il est nécessaire de fermer cette fenêtre pour continuer l'activité TILMAN.

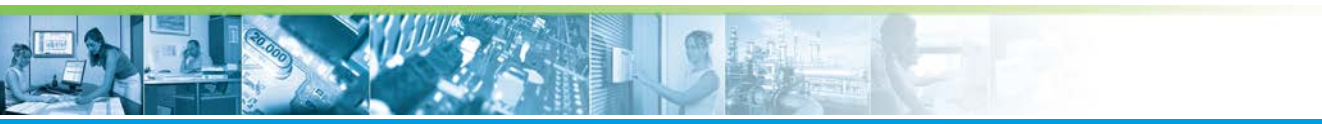

#### TILMAN / Fonctions avancées

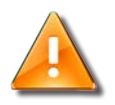

#### **Avertissement**

Cette option ne peut fonctionner que si la scrutation de MICRO-SESAME est arrêtée.

Le tableau ci-dessous décrit les étapes à suivre pour visualiser l'activité réseau :

| Étape | Action                                                                                                |
|-------|----------------------------------------------------------------------------------------------------|
| 1     | Depuis le menu "Outils", cliquer sur "Voir le fil d'eau des événements qui arrivent sur votre poste". |
| 2     | La fenêtre suivant sera affichée :                                                                    |
|       | Clé de cryptage Fermer                                                                                |

#### Connexion d'un module par le port série

Ce mode de connexion permet de diagnostiquer ou de paramétrer un module qui ne répond pas à travers le réseau local.

Afin d'effectuer une connexion d'un module par le port série, suivre les indications ci-dessous :

| Étape | Action                                                        |
|-------|---------------------------------------------------------------|
| 1     | Depuis le menu "Outils", cliquer sur "Connexion au port COM". |

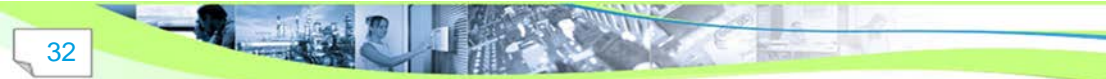

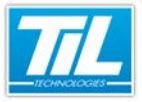

TILMAN / Fonctions avancées

33

| Étape | A                                                                                                    | ction                                   |
|-------|----------------------------------------------------------------------------------------------------|-----------------------------------------|
| 2     | Remplir les paramètres de communication comm                                                                                                    | e dans la vue ci-après :                |
|       | V Port série                                                                                                    |                                         |
|       | Port                                                                                                    | COM1 V                                  |
|       | Vitesse de transfert                                                                                                    | 57600 - UTiL Version 1                  |
|       | Longueur du mot                                                                                                    | 8                                       |
|       | Bit d'arrêt                                                                                                    | <u>Ⅰ</u>                                |
|       | Tillys)<br>Tillys)<br>Tillys)<br>Tillys)etconf<br>MAC adress: 000814-00027C<br>IP address: 172.16.10.154<br>Sub-Met mask: 255.255.05.0<br>Gateway address: 0.0.0.0<br>Supervisor address: 0.0.0.0<br>Port TCP: 20100<br>Port TCP: 20100<br>Port Telnet: 23<br>Tillys)paran<br>name: TILVS_LIONEL<br>DebugString:<br>Memory Mode: NORMAL<br>Ram Size: 1.5 Mo<br>Coma Protocol: TCPIP 172.16.10.154<br>Inputs: ES:EQUI ES:EQUI ES:EQUI ES:EQUI<br>Readers: MS Proxil 10 char)<br>Code position: 0 (10 char)<br>Code position: 0 (10 char)<br>Code position: is locked if at lo<br>Tillys)<br>Notez votre commande puis tapez sur "Entrée".<br>param<br>Connexion Déconnexion | QUI ND:EQUI<br>Hast one group is armed. |

### Réglage des préférences

Suivre les indications ci-dessous pour régler les préférences:

| Étape | Action                                                                                                    |
|-------|----------------------------------------------------------------------------------------------------|
| 1     | Depuis le menu " <i>Outils</i> ", cliquer sur " <i>Préférences</i> " pour ouvrir la boite.                                             |
| 2     | La première ligne permet de définir le chemin d'accès au répertoire où seront placés les firmwares<br>pour la mise à jour des modules. |
| 3     | La deuxième ligne permet de définir le chemin d'accès et le nom du fichier *.lmt qui sera exécuté au<br>démarrage de l'application.    |

#### Création d'un menu personnalisé

Les commandes Telnet souvent utilisées peuvent être regroupées dans un menu personnalisable comme ci-dessous :

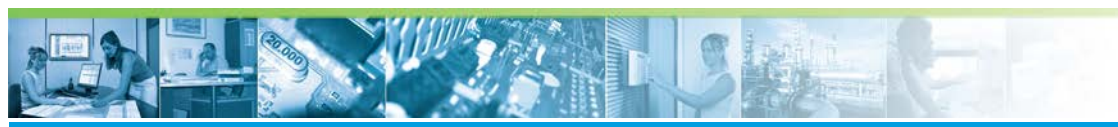

#### TILMAN / Fonctions avancées

| 🕞 🏉 📔 🙆        | 🛷 😻 🧭 🛅 🔍                    |            | • Envoyer             | ]                  |  |
|----------------|------------------------------|------------|-----------------------|--------------------|--|
| Modules        | Adresse IP                   | Paramétres | Console Teinet        | Test des registres |  |
| U2_00005757    | 172.16.0.95<br>172.16.10.243 |            |                       |                    |  |
| 0002643        | 172.16.5.249                 | Lecture of | Lecture config réseau |                    |  |
|                | T_UTIL2 172.16.55.102        | Lecture    | paramètres            |                    |  |
| 40 U2_00008560 | 172.16.10.207                | Lectu      | re bus A              |                    |  |
| • U2_00007100  | 172.16.11.10                 | Lech       | re bus 8              |                    |  |
|                |                              | Duffe      | lecteurs              |                    |  |
|                |                              |            |                       |                    |  |
|                |                              |            |                       |                    |  |

Suivre les indications ci-dessous pour obtenir un menu personnalisé :

- Créer un fichier texte (.TXT) nommé "commandesTelnet.ini"
- Déposer le fichier "commandesTelnet.ini" dans le dossier contenant le programme TILMAN.exe

Les commandes sont construites sur le modèle suivant :

N° de commande = Texte du bouton, commande telnet, info bulle

Le texte ci-dessous est donné en exemple de construction pour le fichier "commandesTelnet.ini" avec une structure à 3 niveaux de menus différents :

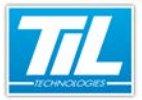

TILMAN / Fonctions avancées

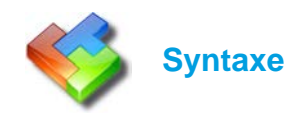

[CONSULT]

#### TITRE=INFORMATIONS

CMD\_0=Paramètres réseaux, netconf, Lecture de la configuration réseau CMD\_1=Paramètres, param, Lecture des paramètres UTL ou TILLYS CMD\_2=Lecture bus A, bus A, Affichage des modules présent sur le bus A CMD\_3=Lecture bus B, bus B, Affichage des modules présent sur le bus B CMD\_4=Buffer lecteurs, lec, Affichage du dernier nº de badge lu par lecteur [CONSULT0] TITRE=CONFIGUTATION CMD\_0=Driver Proxil, param -r 0, Configure les lecteurs en mode Proxil CMD\_1=Driver SNCF, param -r 1, Configure les lecteurs en mode SNCF CMD\_2=entrées mode NO, param -i 00000, Configure les entrées paramétrables en mode ToR CMD\_3=entrées mode EQUI, param -i 33333, Configure les entrées paramétrables en mode équilibré à 2 résistances CMD\_4=bus A APERIO, bus A -APERIO, Configure le bus A de la TILLYS ou UTIL en protocole APERIO CMD 5=bus B APERIO, bus B -APERIO, Configure le bus B de la TILLYS ou UTIL en protocole APERIO CMD\_6=bus A TIL, bus A -TIL, Configure le bus A de la TILLYS ou UTIL en protocole TIL CMD\_7=bus B TIL, bus B -TIL, Configure le bus B de la TILLYS ou UTIL en protocole TIL CMD\_8=Reinitialise UTL, reset -cold, Effectue un redémarrage de la TILLYS ou UTIL [CONSULT1] TITRE=DEBUG CMD\_0=Trace badges, dg +B, Active le mode TRACE pour les badges CMD\_1=Trace microcode, dg +M, Active le mode TRACE pour le microcode CMD\_2=Trace UDP, dg +U, Active le mode TRACE sur communication UDP CMD\_3=Trace transmetteur, dg +X, Active le mode TRACE du transmetteur CMD\_4=Stoppe les traces, dg -, Désactive toute les traces

#### Structure des fichiers \*.LMT

Un fichier .LMT est un fichier texte qui contient la description des différents modules déclarés et sauvegardés par le logiciel TILMAN.

Ce fichier contient pour chaque module les informations suivantes :

- nom de description
- adresse IP

35

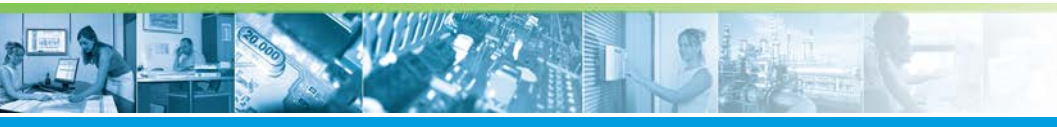

#### TILMAN / Fonctions avancées

- login et mot de passe
- le nom du fichier de test
- le port TCP et le port Telnet

Vous trouverez un exemple de contenu de fichier pour trois modules déclarés et sauvegardés avec TILMAN.

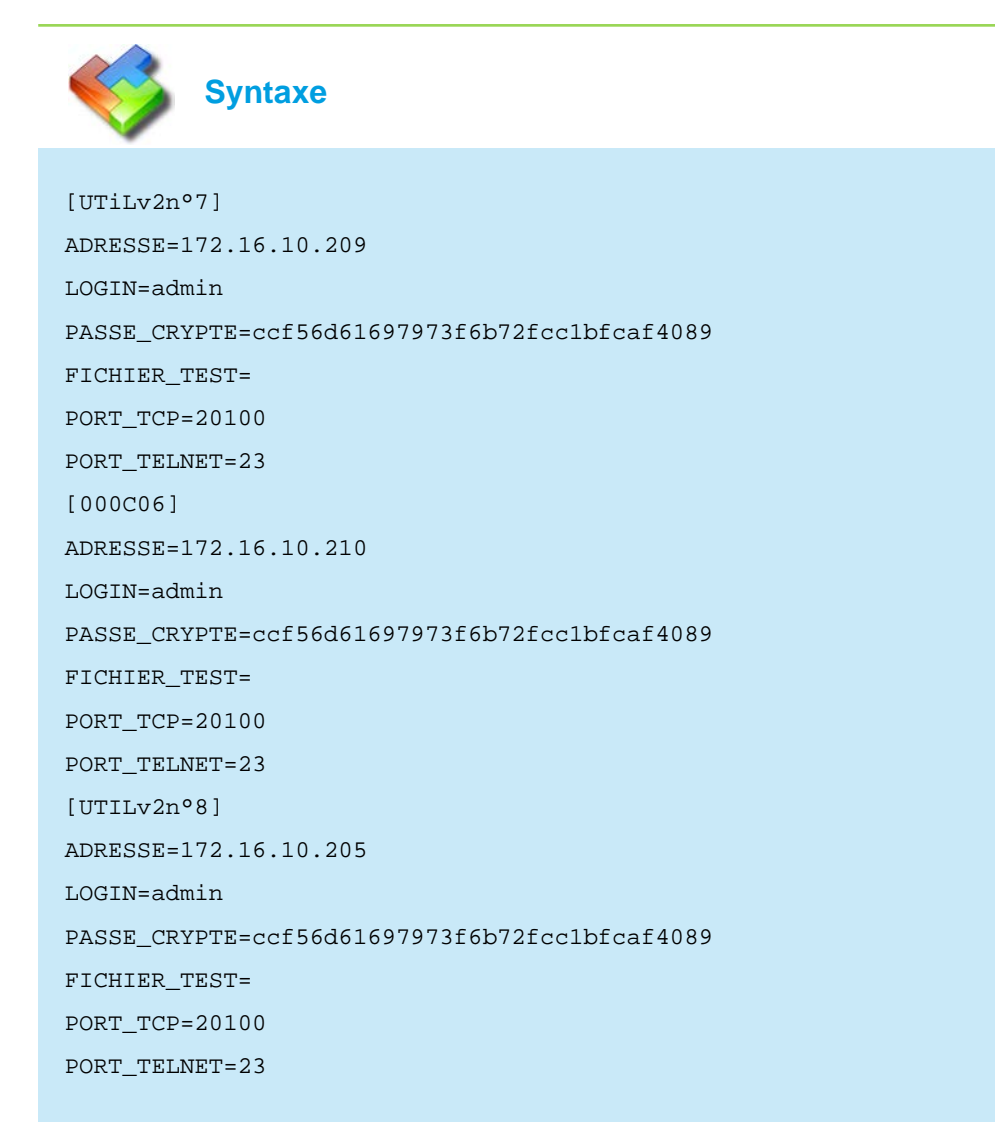

### Structure des fichiers \*.TP

Un fichier .TP est un fichier texte qui contient la description des différents registres ayant fait l'objet d'une sélection avec l'utilitaire de test des registres.

L'exemple de fichier TP ci-dessous contient l'ensemble des registres F :

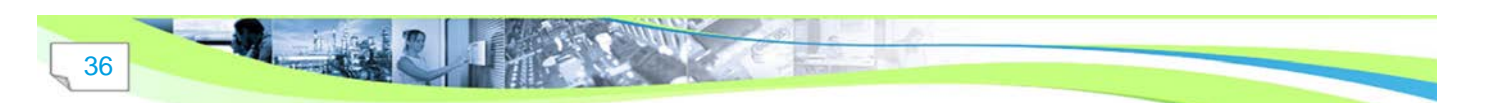
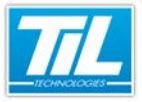

TILMAN / Fonctions avancées

|                         | Syntaxe |  |  |  |
|-------------------------|---------|--|--|--|
| Pegistre                | a Fl    |  |  |  |
|                         | 55 F]   |  |  |  |
| $F \perp = F \perp , 0$ |         |  |  |  |
| F2=F2,0                 |         |  |  |  |
| F3=F3,0                 |         |  |  |  |
| F4=F4,0                 |         |  |  |  |
| F5=F5,0                 |         |  |  |  |
| F6=F6,0                 |         |  |  |  |
| F7=F7,0                 |         |  |  |  |
| F8=F8,0                 |         |  |  |  |
|                         |         |  |  |  |

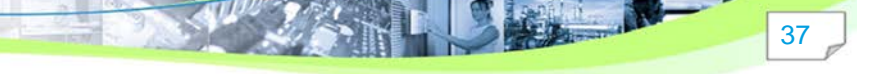

#### TILMAN / Mise à jour des lecteurs Proxilis

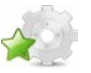

# Mise à jour des lecteurs Proxilis

#### Introduction

L'évolution de sécurisation des sites par contrôle d'accès, a fait apparaître, ces dernières années, une nouvelle génération de lecteurs de badges intelligents, permettant de lire des cartes "haute sécurité" (MIFARE, MIFARE +, DESFire, ...).

Ces lecteurs incluent souvent un logiciel interne permettant :

- la lecture d'un identifiant simple (CSN)
- la lecture d'un identifiant en mémoire sécurisés avec clés de cryptage implémentables (triple DES, AES, ou autre ...)
- l'utilisation de la mémoire de la carte à des fins de stockage d'informations avec lecture et écriture par le lecteur.

La gamme PROXILIS appartient à cette nouvelle génération de lecteurs intelligents, reprogrammables, évolutifs et adaptables à la stratégie de sécurité définie par le client utilisateur.

TIL TECHNOLOGIES a conçu un "kit de mise à jour" pour les lecteurs PROXILIS, composé d'une partie logicielle (TILMAN), et d'une partie matérielle (câble de connexion et lecteur de programmation).

Ce kit permet de réaliser toutes les opérations de maintenance ou de mise à jour de la gamme PROXILIS. C'est à dire :

- L'évolution, mise à jour du Firmware (modification du fonctionnement, correctifs de bugs)
- Le chargement d'une applet (Stratégie de sécurité et mode de fonctionnement défini par le client utilisateur, format de lecture)
- La montée en gamme (d'ECO à PRO par ajout de codes de licences).

#### Astuce

Pour plus d'information sur le kit de mise à jour des lecteurs Proxilis, consulter la documentation "Kit de Configuration des lecteurs Proxilis".

#### Prérequis

Afin de pouvoir effectuer la mise à jour de vos lecteurs PROXILIS, certains prérequis s'imposent :

Avoir au minimum la version 2.4.3 de TILMAN.

La fonctionnalité de mise à jour des lecteurs PROXILIS est uniquement disponible à partir de la version 2.4.3 de l'utilitaire TILMAN.

Pour vérifier la version installée du logiciel, il suffit de cliquer sur "A Propos" dans le menu TILMAN.

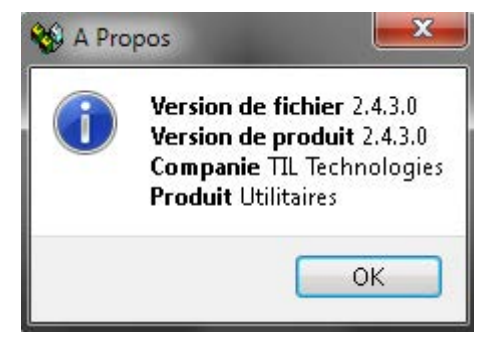

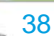

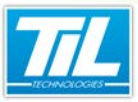

TILMAN / Mise à jour des lecteurs Proxilis

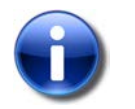

#### Note

Ce logiciel est disponible dans le CD du kit fourni par TIL TECHNOLOGIES ou sur le DVD d'installation.

Vous pouvez aussi télécharger la dernière version du logiciel depuis le site web de TIL TECHNOLOGIES dans la partie du site réservée aux partenaires ("Outils UTiL TILLYS & MAS", "TILMAN").

• Un kit de connexion entre votre poste et votre lecteur peut être requis.

Le tableau ci-dessous précise quels sont les éléments du kit de mise à jour des lecteurs Proxilis à mettre en oeuvre en fonction de l'opération à réaliser :

| Mise à jour     | TILMAN | Câble C102-USB | Omnikey |
|-----------------|--------|----------------|---------|
| Firmware        | Х      | Х              |         |
| Applet          | Х      | Х              | Х       |
| Montée de gamme | Х      | Х              | Х       |

#### Accès à l'outil de mise à jour des lecteurs Proxilis

Deux accès sont disponibles pour lancer l'outil de mise à jour des lecteurs PROXILIS :

• Dans la barre de menu de TILMAN, cliquez sur "Mise à jour" puis sur "Mise à jour du Proxilis".

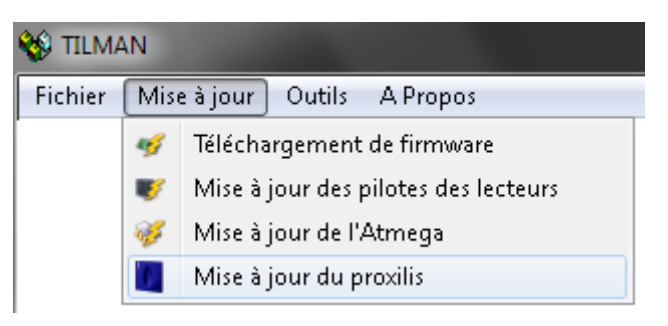

Dans la barre d'icônes de TILMAN, cliquez sur

#### L'interface de l'outil de mise à jour des lecteurs PROXILIS

Quand vous accédez à l'outil de mise à jour des lecteurs PROXILIS, vous accédez par défaut à l'onglet "Mise à jour des lecteurs". Vous avez cependant deux onglets :

- "Mise à jour des lecteurs" (1)
- "Changement de gammes" (2)

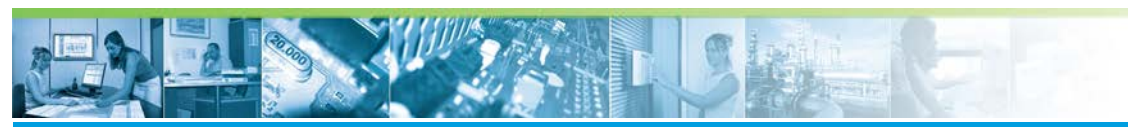

#### TILMAN / Mise à jour des lecteurs Proxilis

| OM1 • Rafraichir                                                            |                    |
|-----------------------------------------------------------------------------|--------------------|
| cun proxilis n'a été détecté sur les ports série<br>resse du proxilis : 1 3 |                    |
| imandes                                                                     |                    |
| Info Lire carte Redémarrage                                                 |                    |
| e à jour de l'applet                                                        | -                  |
| hanna -                                                                     | La la              |
| ware                                                                        |                    |
|                                                                             |                    |
| Diarger                                                                     |                    |
| ier de licences                                                             |                    |
| sole                                                                        | 10                 |
|                                                                             | Effacer la console |
| l n'v a aucun lecteur avant l'adresse i sur le nort COMI                    |                    |
| l n'ý a aucun lecteur aýant l'adresse i sur le port COM2                    |                    |
|                                                                             |                    |
|                                                                             |                    |
|                                                                             |                    |
|                                                                             |                    |
|                                                                             |                    |
|                                                                             |                    |

Les sections suivantes décrivent les fonctionnalités présentes dans ces deux interfaces.

# L'onglet "Mise à jour des lecteurs"

L'onglet "*Mise à jour des lecteurs*" permet de faire toutes les mises à jour nécessaires en fonction de l'évolution des demandes du client.

| ise à jour des lacteurs Changement de gammes.<br>acamètres du provils<br>COMI                                                                                                    |                    |
|----------------------------------------------------------------------------------------------------|--------------------|
| srameters du provils  COM1  Rafraite  Lucou provils 1 è dé détecté sur les ports série  desses du provils : 1 ©  Info Lie cante Redémenrage  tes é jour de Tapplet  Corrger  Inneur  Corrger  Inneur  Inneur  Inneur                                                                                                    |                    |
| COMI Rafraktie<br>tucun prodis n's été détecté sur les ports série<br>tucun prodis n's été détecté sur les ports série<br>tucun prodis 2<br>Info<br>Ler carte Redémanrage<br>tes à jour de Tapplet 2<br>Congre<br>meser 2<br>carger<br>char de tennos 2<br>carger                                                                                                    |                    |
| Nucun prodis na été détecté sur les ports sére<br>tácesse du prodis : 1 3<br>mmandes 22<br>Info Line cente Redémanage<br>tes à jour de Rapilet 23<br>marger<br>charde la lacence 5<br>marger                                                                                                    |                    |
| deresse du provile: 1 3<br>ommandes 22<br>Info Line cantes Redelemanage<br>see à Jour de Tagelet &<br>Changer<br>Timmers &<br>Changer<br>changer<br>change |                    |
| annandes 22                                                                                                    |                    |
| Info Line conte Redelinearrage tes é Jour de Tapplet                                                                                                    |                    |
| In our of Taplet  In our provident of the state of the state of the s                                                                                                    |                    |
| see à Jour de Tagelet 🚯                                                                                                    |                    |
| Charger<br>Timeses 4<br>Charger<br>charge de kences 5<br>orsole                                                                                                    |                    |
| Charger<br>Charger<br>charge 6<br>charger<br>cracke                                                                                                    | 150                |
| Charger Decision Control Control Contr                                                                                                    |                    |
| Charger<br>chard de kernoss 🚯                                                                                                    |                    |
| chier de leences 🕤                                                                                                    |                    |
| unsole                                                                                                    |                    |
|                                                                                                    |                    |
|                                                                                                    |                    |
| Effacer la ci                                                                                                    | Effacer la console |
| il n'y a aucun lecteur ayant l'adresse i sur le port COMI                                                                                                    |                    |

Le tableau suivant décrit les fonctionnalités présentes dans cette interface :

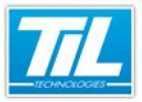

# TILMAN / Mise à jour des lecteurs Proxilis

| élément | nom de l'élément                  | description                                                                                                    |
|---------|-----------------------------------|----------------------------------------------------------------------------------------------------|
| 1       | Paramètres du PROXILIS            | <ul> <li>Menu déroulant:<br/>Cette zone permet de sélectionner le port de connexion.<br/>Cliquer pour ouvrir le menu déroulant et sélectionner le port sur lequel le kit de programmation est connecté. Cette liste peut ne pas contenir les derniers éléments détectés. Cliquez sur "<i>Rafraîchir</i>" afin de mettre à jour cette liste.</li> <li>COM1 COM1 COM1 COM1 COM1 COM1</li> <li>Adresse du PROXILIS : L'adresse associée au lecteur est par défaut 1.</li> <li>Adresse du proxilis : 1 </li> <li>Les lecteurs PROXILIS carré, long et anti-vandale peuvent être adressés à l'adresse 1 ou 2 par câblage s'ils sont utilisés avec une centrale PULSE. Afin de se connecter au lecteur qui est sur l'adresse 2, vous pouvez sélectionnez l'adresse correcte de votre lecteur PROXILIS avec ce menu.</li> </ul> |
| 2       | Commandes                         | <ul> <li>Ces commandes permettent de consulter les informations suivantes sur le lecteur PROXILIS connecté. Ces données sont affichées dans la console en bas de l'écran (6).</li> <li>Info : Cliquer sur ce bouton pour remonter les informations du lecteur. Les informations remontées contiennent la version de l'OS, l'applet, le type de licence.</li> <li>Lire carte : Passer un badge devant le lecteur puis appuyer sur ce bouton pour vérifier la remontée du code badge.</li> <li>Redémarrage : Le redémarrage peut être nécessaire lors d'une mise à jour ou suite à une notification de demande de mise à jour.</li> </ul>                                                                                                    |
| 3       | Mise à jour de l'applet<br>(.prg) | Dans cette zone, sélectionner l'applet à télécharger dans le lecteur.<br>Pour des renseignements additionnels sur la mise à jour de<br>l'applet, consulter la procédure de mise à jour de l'applet.<br>Une mise à jour du firmware peut être nécessaire avant d'effectuer<br>la mise à jour de l'applet. Dans ce cas, ceci est indiqué dans la<br>console (6). Pour des renseignements additionnels sur la mise<br>à jour du firmware, consulter la procédure de mise à jour du<br>firmware.                                                                                                    |

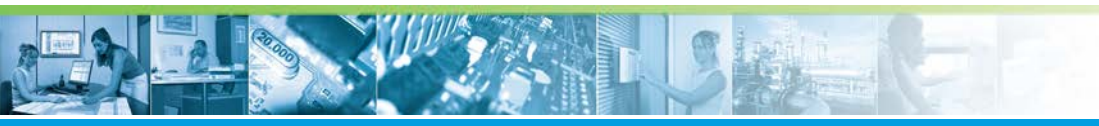

# TILMAN / Mise à jour des lecteurs Proxilis

| élément | nom de l'élément    | description                                                                                                    |
|---------|---------------------|----------------------------------------------------------------------------------------------------|
| 4       | Firmware (.binx)    | La mise à jour d'une firmware se fait de la manière suivante :                                                                                                    |
|         |                     | <ul> <li>Dans cette zone, sélectionner le firmware à télécharger dans le<br/>lecteur.</li> </ul>                                                                                                    |
|         |                     | Cliquer sur pour rechercher le fichier .BINX contenant le firmware à télécharger.                                                                                                    |
|         |                     | <ul> <li>Une fois le firmware sélectionné, cliquer sur "Charger", pour<br/>effectuer sa mise à jour.</li> </ul>                                                                                                    |
| 5       | Fichier de licences | Dans le cas d'une montée en gamme des lecteurs du site, la<br>licence sera chargée en même temps que la nouvelle applet<br>associée. Cliquer sur<br>, SIG) à utiliser.                                                                                                    |
| 6       | Console             | <ul> <li>La console affiche :</li> <li>Les caractéristiques du lecteur</li> <li>Les notifications de bon ou mauvais fonctionnement du lecteur<br/>(version du firmware affichée, mise à jour requise)</li> <li>Les informations concernant les différentes opérations et<br/>commandes effectuées</li> </ul> |

# L'onglet "Changement de gammes"

L'onglet "*Changement de gammes*" permet de collecter les données nécessaires à la montée en gamme des lecteurs PROXILIS du site :

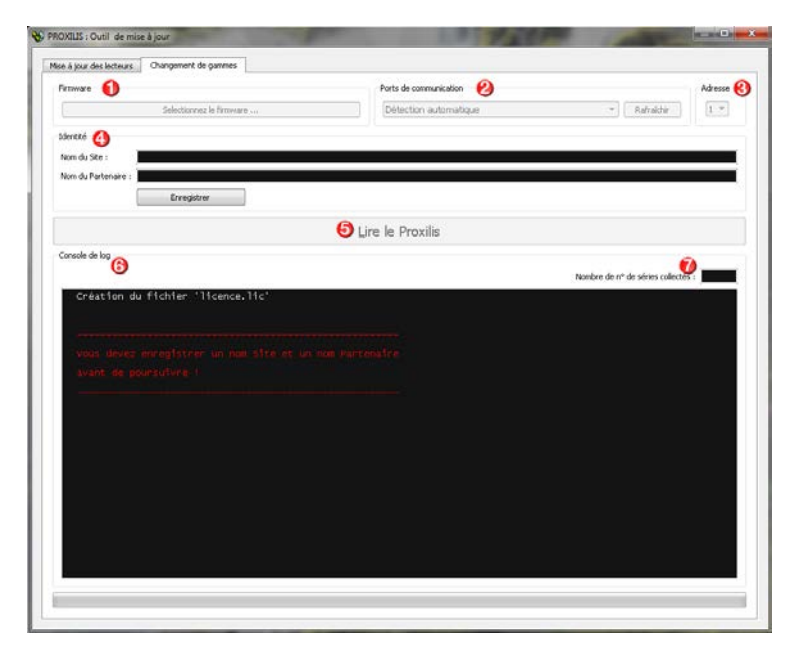

Le tableau suivant décrit les fonctionnalités présentes dans cette interface :

42

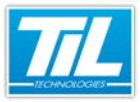

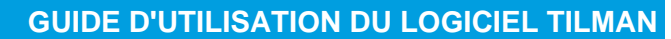

#### TILMAN / Mise à jour des lecteurs Proxilis

| Elément | Nom de<br>l'élément              | Description                                                                                                    |
|---------|----------------------------------|----------------------------------------------------------------------------------------------------|
| 1       | Firmware                         | La montée en gamme de certains lecteurs (firmware inférieur à 2.06)<br>nécessite une évolution du firmware du lecteur PROXILIS (message<br>dans la console au moment de la lecture).<br>Cette zone vous permet de sélectionner le fichier contenant le nouveau |
|         |                                  | firmware (extension .BINX).                                                                                                    |
| 2       | Ports de communication           | Le menu déroulant contient les différents ports de communication<br>détectés sur lesquels peut être connecté un lecteur ou enrôleur<br>Omnikey.                                                                                                    |
| 3       | Adresse                          | Ce champ permet de sélectionner le numéro de lecteur correspondant à l'adresse du Proxilis.                                                                                                    |
| 4       | ldentité                         | Dans cette section, il est nécessaire d'indiquer le nom du site ainsi que le nom du partenaire des lecteurs à identifier.                                                                                                    |
| 5       | Lire le PROXILIS                 | Ce bouton permet de collecter les numéros de série contenus dans le<br>lecteur PROXILIS. Le résultat de cette action est affiché dans la console<br>(5).                                                                                                    |
|         |                                  | chaque nouveau lecteur présenté (voir élément 6).                                                                                                    |
| 6       | Console de log                   | Cette partie de l'écran affiche différentes notifications sur l'état du lecteur PROXILIS.                                                                                                    |
| 7       | Nombre de n° de séries collectés | Dans le cadre d'un changement de gamme de plusieurs lecteurs<br>PROXILIS, les numéros de série doivent être envoyés à TIL<br>TECHNOLOGIES dans un seul envoi.                                                                                                  |
|         |                                  | Ce compteur permet de connaître le nombre de numéros de série détectés. Le compteur est incrémenté à chaque nouveau lecteur présenté.                                                                                                    |

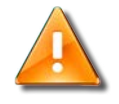

#### Attention

Si une mise à jour du firmware est nécessaire, il n'est plus possible de monter en gamme le lecteur PROXILIS à l'aide de l'enrôleur Omnikey.

Utiliser le câble C102-USB pour mettre à jour le(s) lecteur(s) PROXILIS.

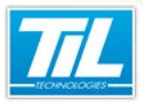

Commandes de configuration

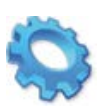

# **COMMANDES DE CONFIGURATION**

- 🔊 Liste de commandes
- Commandes de paramétrage et d'usage général
- 💨 Commandes réseau
- Commandes de contrôle et développement

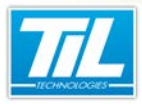

Commandes de configuration / Liste de commandes

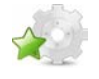

# Liste de commandes

#### Obtention de la liste de commandes

L'outil TILMAN permet de se connecter et dialoguer avec les modules UTIL, UTEC et TILLYS en connexion Telnet.

Ce chapitre présente les différentes commandes que permettent le dialogue.

Afin de connaître les commandes existantes, vous pouvez obtenir une liste complète de commandes :

Une fois que la connexion à votre module a été effectuée à l'aide du logiciel TILMAN, tapez directement la commande "help" :

| 9 TILMAN                            |                                                                                                    |                                                                   |                                    |                                               |                               | - 2 |
|-------------------------------------|----------------------------------------------------------------------------------------------------|-------------------------------------------------------------------|------------------------------------|-----------------------------------------------|-------------------------------|-----|
| Fichier Mise à jour Outils A Propos |                                                                                                    |                                                                   |                                    |                                               |                               | _   |
| 0 6 8 8 4 4 4 4 5                   |                                                                                                    | -                                                                 | Envoyer                            |                                               |                               |     |
| Modules Adresse IP                  | Paramétres                                                                                                    | Console Telnet                                                    | 🔴 Test des registre                | к]                                            |                               |     |
| Ø ■ 07_0000651 177.1s.m.rxv         | admin>help<br>Supported<br>help<br>ping<br>reset<br>password<br>netconf<br>loader<br>dump<br>option<br>value<br>admin> | p<br>l commands:<br>dev<br>net<br>ideb<br>iog<br>icc<br>dg<br>atz | stat<br>stat<br>ug<br>in<br>:<br>: | lsmod<br>arp<br>time<br>logout<br>bus<br>test | exit<br>Foure<br>Ver<br>param | •   |

#### Liste de commandes

Le tableau ci-dessous contient la liste de commandes existantes :

| Commande | Description                                                                                                    |
|----------|----------------------------------------------------------------------------------------------------|
|          | Paramétrage et usage général                                                                                                |
| help     | Affichage de l'aide concernant les commandes supportées (voir la page 49)                                                   |
| loader   | Mise à jour de l'UTiL (voir la page 49)                                                                                     |
| login    | Demande de connexion d'un utilisateur (voir la page 49)                                                                     |
| logout   | Demande de déconnexion d'un utilisateur (voir la page 50)                                                                   |
| netconf  | Affichage et configuration de la carte réseau du module et clés de cryptage (voir la page 50)                               |
| option   | Liste des options du module (voir la page 52)                                                                               |
| param    | Contrôle et configuration du module (type de lecteurs, paramètres de lecture, protocole de communication) (voir la page 53) |
| password | Modification des mots de passe (???)                                                                                        |
| reset    | Redémarrage forcé du module (= coupure d'alimentation) (voir la page 58)                                                    |
| time     | Affichage et configuration de la date et de l'heure (voir la page 58)                                                       |
| ver      | Version du logiciel et numéros de série des cartes (voir la page 58)                                                        |

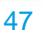

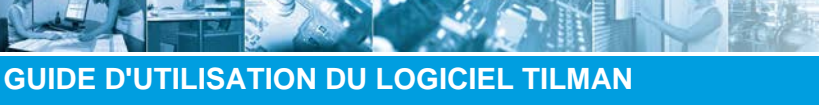

# Commandes de configuration / Liste de commandes

| Commande     | Description                                                                 |
|--------------|-----------------------------------------------------------------------------|
| exit         | Termine la session ou retourne au niveau précédant (voir la page 59)        |
|              | Réseau                                                                      |
| arp          | Contenu de la table arp du module (voir la page 60)                         |
| netstat      | Affichage de l'état du réseau (voir la page 60)                             |
| ping         | Vérifie le dialogue avec un équipement du réseau (voir la page 61)          |
| route        | Affichage et configuration de l'adresse du routeur (voir la page 62)        |
|              | Contrôle et développement                                                   |
| atmega (V2)  | Commande réservée au service développement TIL (voir la page 63)            |
| bus          | Affichage des modules (voir la page 63)                                     |
| devstat (V2) | Commande réservée au service développement TIL (voir la page 64)            |
| dg           | Trace les événements du coeur du module (voir la page 64)                   |
| dump         | Affiche la valeur d'un registre (voir la page 65)                           |
| lec          | Affiche le code du dernier badge passé (voir la page 66)                    |
| lsmod        | Cette commande est réservée au service développement TIL. (voir la page 67) |
| value        | Cette commande est réservée au service développement TIL. (voir la page 67) |
| debug        | Affiche les registres d'erreurs(voir la page 67)                            |
| test         | Cette commande est réservée au service développement TIL. (voir la page 67) |

Dans les chapitres suivants, chacune des commandes mentionnées est décrite en détail.

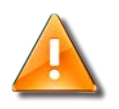

48

#### Noms de commande en MAJUSCULE/MINUSCULE

Les noms de commandes tiennent compte des majuscules/minuscules.

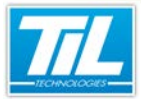

Commandes de configuration / Commandes de paramétrage et d'usage général

# Commandes de paramétrage et d'usage général

# La commande "help"

Modes de fonctionnement de la commande "help" :

| Élément                            | Description                                 |
|------------------------------------|---------------------------------------------|
| Seule (sans argument)              | Affiche la liste des commandes disponibles. |
| Associée à une commande (argument) | Affiche l'aide de la commande associée.     |

| Syntaxe    |                                                        |
|------------|--------------------------------------------------------|
| help       | ; affiche la liste de toutes les commandes disponibles |
| help [cmd] | ; affiche l'aide de la commande                        |

# La commande "loader"

La commande loader permet de mettre à jour le programme contenu dans le module UTIL/UTEC avec un utilitaire différent de TILMAN (Par exemple, HyperTerminal)

Cette commande n'est pas utilisable avec TILMAN, car le module est en attente de transfert d'un fichier de mise à jour. Il n'est pas possible de transférer un fichier à l'UTiL sous Tilman. Effectuer directement la mise à jour depuis le menu "Mise à jour", "Téléchargement du firmware".

# Mise à jour de l'UTiL V2 L'UTIL V2 ne peut plus être mis à jour par le port de communication B. Syntaxe loader -1234 loader -RD

loader -Atm

| mise | à | jour | du | firmware module |  |
|------|---|------|----|-----------------|--|
| mise | à | jour | du | pilote lecteurs |  |
| mise | à | jour | du | boot            |  |

49

# La commande "login"

La commande "login" permet de se connecter au module.

Il est possible de se connecter soit avec l'utilisateur "util", soit avec l'utilisateur "admin".

Dans le premier cas, il est uniquement possible d'afficher la configuration du module. Dans le second cas, il est possible de modifier sa configuration. Pour plus d'information,

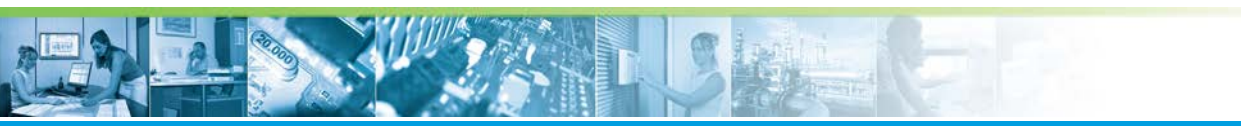

Commandes de configuration / Commandes de paramétrage et d'usage général

voir la page 57

| Syr                       | ntaxe                                        |
|---------------------------|----------------------------------------------|
| login user_na<br>password | me ;permet de s'identifier                   |
|                           | Paramétres Console Telnet Test des registres |

# La commande "logout"

La commande "logout" permet de sortir du niveau "administrateur" et revenir au niveau utilisateur "util". Pour plus d'information, voir la page 57

| <b>\$</b> | Syntaxe                                                                                                    |
|-----------|----------------------------------------------------------------------------------------------------|
| logout    | ;déconnexion de l'utilisateur                                                                                                    |
| 🔊 Lac     | With A Propos         Image: addresse IP         Image: addresse IP         Image: addrese         Image: add |

| Mif iddress.        | 000814-001988                  |
|---------------------|--------------------------------|
| Into Address.       | 000011 001015                  |
| IP address:         | 172.16.10.210                  |
| Sub-Net mask:       | 255.255.0.0 (Classful network) |
| Gateway address:    | 0.0.0                          |
| Link status : 100-f | ull (Auto)                     |
| Supervisor address: | 0.0.0.0                        |
| Port TCP:           | 20100                          |
| Port UDP:           | 20100                          |
| Port Telnet:        | 23                             |
|                     |                                |

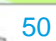

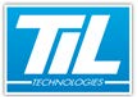

Commandes de configuration / Commandes de paramétrage et d'usage général

Cette commande permet à l'administrateur de définir l'adresse du module UTIL/UTEC (-i), le masque de sous réseau (-m) et la passerelle (-g).

Elle permet également d'indiquer l'adresse du poste superviseur seul autorisé (-h) à configurer le module avec TELNET ou à télécharger les données comme le microcode, les plages horaires, les accès etc.

Renseigner cette adresse superviseur verrouille le module contre les modifications de sa configuration à partir des autres postes du réseau.

Les modules UTIL et UTEC communiquent avec le logiciel MICRO-SESAME à travers les ports TCP et UDP 20100 par défaut.

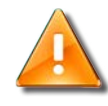

#### Avertissement

Il est déconseillé de modifier ce paramètre sans le modifier au niveau de nos applications.

Pour déclarer l'adresse 172.16.5.100 et le masque 255.255.0.0, taper :

- admin>netconf -i 172.16.5.100 (ou votre adresse)
- admin>netconf -m 255.255.0.0 (ou votre masque)

Si le serveur MICRO-SESAME est sur un autre réseau que celui du module, vous devez indiquer l'adresse de la passerelle (gateway) qui les relie :

• admin>netconf -g adresseIP\_de\_la\_passerelle

Le cryptage des données transitant sur le réseau est disponible depuis la version 3.10 du firmware.

Cette fonction permet de crypter les informations circulant sur les ports UDP et TCP à l'aide d'une clé symétrique AES. La clé AES est générée à l'aide de 2 clés saisies par l'intermédiaire de commandes «netconf».

| <pre>netconf -i X.X.X ; change l'adresse IP<br/>netconf -m X.X.X ; change le masque réseau<br/>netconf -g X.X.X ; change l'adresse de la passerelle<br/>netconf -h X.X.X ; change l'adresse du superviseur<br/>(utilisation future)<br/>netconf -s XXXXX ; change le port TCP et UDP (20100 par<br/>défaut)</pre> |
|----------------------------------------------------------------------------------------------------|
| netconf -m X.X.X.X; change le masque réseaunetconf -g X.X.X.X; change l'adresse de la passerellenetconf -h X.X.X.X; change l'adresse du superviseur<br>(utilisation future)netconf -s XXXXX; change le port TCP et UDP (20100 par<br>défaut)                                                                      |
| <pre>netconf -g X.X.X.X ;change l'adresse de la passerelle netconf -h X.X.X.X ;change l'adresse du superviseur (utilisation future) netconf -s XXXXX ;change le port TCP et UDP (20100 par défaut)</pre>                                                                                                    |
| <pre>netconf -h X.X.X.X ;change l'adresse du superviseur<br/>(utilisation future)<br/>netconf -s XXXXX ;change le port TCP et UDP (20100 par<br/>défaut)</pre>                                                                                                    |
| netconf -s XXXXX ;change le port TCP et UDP (20100 par<br>défaut)                                                                                                    |
|                                                                                                    |
| netconf -t XX ;change le port Telnet (23 par défaut,<br>0=inactif)                                                                                                    |
| netconf -ht portHttp ;change le port HTTP (80 par défaut,<br>0=inactif)                                                                                                    |
| netconf -l X (V2) ;change la vitesse Ethernet link ( 0 -<br>detection automatique; 1 - 10 half; 2 -<br>10 full; 3 - 100 half; 4 - 100 full )                                                                                                    |

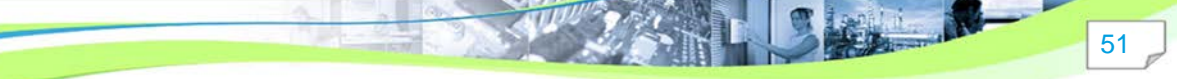

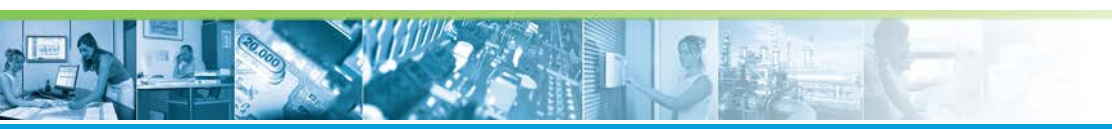

Commandes de configuration / Commandes de paramétrage et d'usage général

| netconf -cl x (V2)                      | ;applique la classe correspondant à<br>l'adresse IP ( 0 - indépendant de la<br>classe; 1 - compatible avec la classe ) |
|-----------------------------------------|----------------------------------------------------------------------------------------------------|
| netconf -keyC oldKey newKey newKey (V2) | ;définition de la clé de cryptage client<br>(*)                                                                        |
| netconf -keyP oldKey newKey newKey (V2) | ;définition de la clé de cryptage<br>partenaire (*)                                                                    |
| netconf -key INIT (V2)                  | ;restauration des clés client et<br>partenaire à la valeur usine (**)                                                  |
| netconf -aes (V2)                       | ;affichage de la clé aes calculée (***)                                                                                |

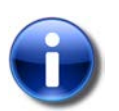

La clé par défaut (oldkey la première fois) est "19UTiL88".

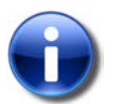

Cette commande réinitialise les clés à la valeur par défaut et supprime le microcode contenu dans le module.

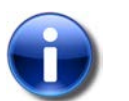

# \*\*\*

\*

\*\*

La clé calculée doit être saisie dans les paramètres de création de la ligne.

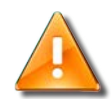

#### **Avertissement**

Le cryptage des données n'est possible qu'à partir du firmware 3.10 de l'UTiL/TILLYS. Voir aussi voir la page 53 pour l'activation du cryptage des ports UDP et TCP.

#### La commande "option"

Cette commande permet d'afficher la liste des options disponibles dans le module. Il est possible d'ajouter des options supplémentaires à tout moment.

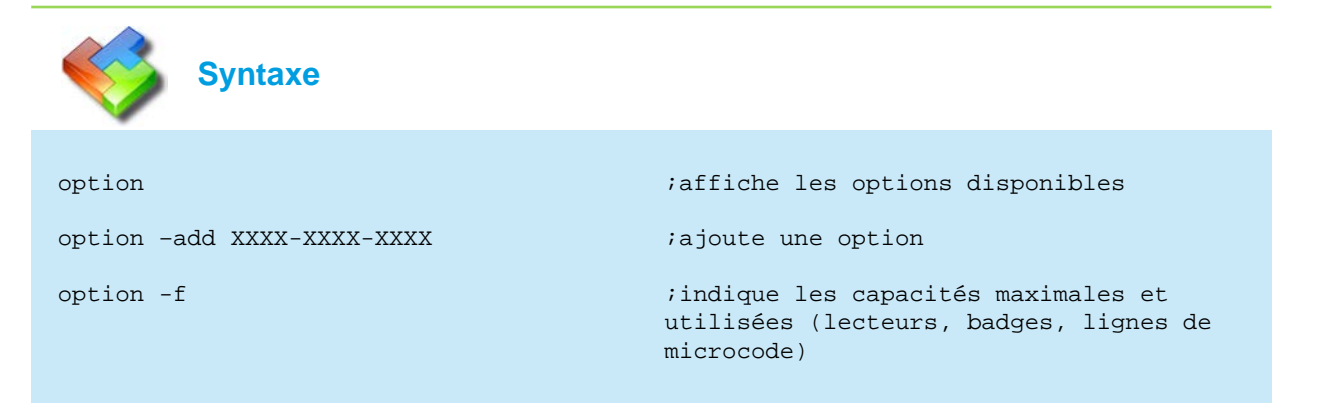

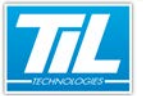

Commandes de configuration / Commandes de paramétrage et d'usage général

| Paramétres 🛛 🔤 | Con  | sole Telne | t 💿 Test des registres     |   |
|----------------|------|------------|----------------------------|---|
| Tillys16>op    | tio  | n          |                            |   |
| Options lis    | t:   |            |                            |   |
| (00) - UTiL    | /Ti  | llys:      | 2 local card readers + MDP |   |
| (01) - UTiL    | /Ti  | llys:      | 2 local card readers + MDP |   |
| (06) - Till    | ys1  | 6: Opt     | ion T2                     |   |
| (08) - Till    | ys:  | Tilly      | s Alarm controler          |   |
| (09) - Till    | ys:  | Real       | time supervisor (Com. UDP) |   |
| (31) - UTiL    | /Ti  | llys:      | Security mode not active.  |   |
| Tillys16>he    | lp   | option     | C 22                       |   |
| Usage:         |      |            |                            |   |
| option         |      |            |                            |   |
| List           | all  | softw      | are options                |   |
| option -a      | dd : | xxxx-x     | XXX-XXXX                   |   |
| Add n          | ev : | softwa     | re option                  |   |
| option -f      | £.   |            |                            |   |
| Displ          | ay   | licenc     | e feature                  |   |
| Tillys16>op    | tio  | n -f       |                            |   |
| FEATURES       | :    | Max.       | (Used)                     |   |
| Readers        |      | 16         |                            | [ |
| Cards          | :    | 5000       | (0)                        |   |
| Micro-code     | : :  | 6000       | (0)                        |   |
| Points         |      | 600        | (0)                        |   |
| Users          | :    | 150        | (0)                        |   |
| Histo.         | :    | 8192       |                            |   |
| Tillys16>      |      |            |                            |   |

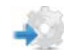

#### La commande "param"

La commande "param" permet de sélectionner, afficher et modifier :

- les caractéristiques des lecteurs de badges ainsi que les paramètres de lecture des badges.
- le protocole de communication du module.
- les paramètres de communication.
- le format des entrées équilibrées de l'UTIL/UTEC.
- l'activation des registres de contrôle.
- l'activation de l'heure d'hiver et le paramétrage hiver (en mode autonome) (voir "param -rc" ci-dessous).
- les fonctions de cryptage TCP et UDP
- autres paramètres paramètres.

La figure suivante présente le résultat de la commande "param" seule sans argument :

| admin>param                                                                                                    |                                                                                                    |  |  |  |  |  |  |  |
|----------------------------------------------------------------------------------------------------|----------------------------------------------------------------------------------------------------|--|--|--|--|--|--|--|
| Module name : TILLYS_DOC<br>IP Address : 172 16.10.<br>XML Version : 4.0<br>Ram Size : 3 Mo<br>Inputs mode:<br>E5:EQUI E6:EQUI E7:EQUI E8:EQUI MD:EQUI<br>Max. nb of readers (bus A + bus B): 16 - 5000 cards<br>Technology index for each reader:<br>LA1:4 LA2:1 LA3:1 LA4:1 LA5:1 LA6:1 LA7:1 LA8:3<br>LB1:1 LB2:1 LB3:1 LB4:1 LB5:1 LB6:1 LB7:1 LB8:1<br>Technology information:                                                                                                    |                                                                                                    |  |  |  |  |  |  |  |
| ++                                                                                                    | Site Code   Driver                                                                                                   |  |  |  |  |  |  |  |
| 1 indx   Pos/Siz   Pos,                                                                                                    | /Siz:Value  Num:Name                                                                                                 |  |  |  |  |  |  |  |
| (2)     (2)     (2)     (2)     (2)     (2)     (2)     (2)     (2)     (2)     (2)     (2)     (2)     (2)     (2)     (2)     (2)     (2)     (2)     (2)     (2)     (2)     (2)     (2)     (2)     (2)     (2)     (2)     (2)     (2)     (2)     (2)     (2)     (2)     (2)     (2)     (2)     (2)     (2)     (2)     (2)     (2)     (2)     (2)     (2)     (2)     (2)     (2)     (2)     (2)     (2)     (2)     (2)     (2)     (2)     (2)     (2)     (2)     (2)     (2)     (2)     (2)     (2)     (2)     (2)     (2)     (2)     (2)     (2)     (2)     (2)     (2)     (2)     (2)     (2)     (2)     (2)     (2)     (2)     (2)     (2)     (2)     (2)     (2)     (2)     (2)     (2)     (2)     (2)     (2)     (2)     (2)     (2)     (2)     (2)     (2)     (2)     (2)     (2)     (2)     (2)     (2)     (2)     (2)     (2)     (2)     (2)     (2)     (2)     (2)     (2)     (2)     (2)     (2)     (2)     (2)     (2)     (2)     (2)     (2)     (2)     (2)     (2)     (2)     (2)     (2)     (2)     (2)     (2)     (2)     (2)     (2)     (2)     (2)     (2)     (2)     (2)     (2)     (2)     (2)     (2)     (2)     (2)     (2)     (2)     (2)     (2)     (2)     (2)     (2)     (2)     (2)     (2)     (2)     (2)     (2)     (2)     (2)     (2)     (2)     (2)     (2)     (2)     (2)     (2)     (2)     (2)     (2)     (2)     (2)     (2)     (2)     (2)     (2)     (2)     (2)     (2)     (2)     (2)     (2)     (2)     (2)     (2)     (2)     (2)     (2)     (2)     (2)     (2)     (2)     (2)     (2)     (2)     (2)     (2)     (2)     (2)     (2)     (2)     (2)     (2)     (2)     (2)     (2)     (2)     (2)     (2)     (2)     (2)     (2)     (2)     (2)     (2)     (2)     (2)     (2)     (2)     (2)     (2)     (2)     (2)     (2)     (2)     (2)     (2)     (2)     (2)     (2)     (2)     (2)     (2)     (2)     (2)     (2)     (2)     (2)     (2)     (2)     (2)     (2)     (2)     (2)     (2)     (2)     (2)     (2)     (2)     (2)     (2)     (2)     (2)     (2)     (2)     (2)     (2)     ( | / 0:   0:MS Proxil 10 char<br>/ 0:   0:MS Proxil 10 char<br>/ 0:   2:MS ISO2-Magstripe<br>/ 0:   0:MS Proxil 10 char |  |  |  |  |  |  |  |
|                                                                                                    |                                                                                                    |  |  |  |  |  |  |  |

TCP encryption : OFF, UDP encryption : OFF Encryption of Micro-code : OFF Tillys configuration is locked if at least one group is armed.

53

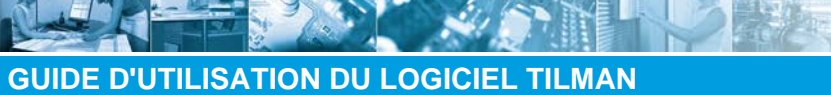

# Commandes de configuration / Commandes de paramétrage et d'usage général

| Élément | Description                                                                                                    |
|---------|----------------------------------------------------------------------------------------------------|
| 1       | La commande "param" affiche un tableau des paramètres lecteurs pour les 4 technologies ainsi que<br>l'affectation des indexes des technologies à chaque tête |
| 2       | Dans le tableau, l'index technologie présélectionné apparaît entre [x]                                                                                       |
| 3       | Elle affiche également la version de la dernière configuration XML reçue (1.0 ou 4.0)                                                                        |

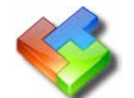

# Syntaxe

| param               | ;renvoie le paramétrage courant et la liste des arguments<br>disponibles                                                                                                    |
|---------------------|----------------------------------------------------------------------------------------------------|
| param -i            | ;affiche le format d'entrée                                                                                                    |
| param -i 11111      | ;règle le format d'entrée E5 E6 E7 E8 MD                                                                                                    |
| param -r            | ;affiche la liste des pilotes disponibles pour les lecteurs                                                                                                    |
| param -rm 8 16      | ;règle le nombre maximum de lecteurs : 8 ou 16                                                                                                    |
| param -Tech 1-4     | ;sélectionne l' <b>index</b> de la <b>technologie</b> courante en vue du<br>paramétrage des codes badge, code site ou les pilotes des<br>lecteurs avec les commandes : param -r ; param -c ; param -<br>s ; param -sc ; param -fl ; param -fr |
| param -r DriverNum  | ;change le pilote du lecteur pour l <b>'index</b> de la <b>technologie</b><br>courante                                                                                                    |
| param -c pos/lg     | ;change le paramètre du code badge pour l'index de la<br>technologie courante                                                                                                    |
| param -s pos/lg     | ;change le paramètre du code site pour l'index de la<br>technologie courante                                                                                                    |
| param -sc site_code | ;modifie la valeur du code site pour l'index de la<br>technologie courante                                                                                                    |
| param -fl O         | ;remplit le code badge par 0 à partir de gauche pour l'index<br>de la technologie courante                                                                                                    |
| param- fr O         | ;remplit le code badge par 0 à partir de droite pour l'index<br>de la technologie courante (utilisé par défaut)                                                                                                    |
| param -Rdr AAAAAAAA | ;change les <b>index</b> des technologies des <b>lecteurs</b> :                                                                                                    |
| [BBBBBBBB]          | AAAAAAA = 0 ou 03011040 ; régle l'index de la technologie des lecteurs LA1 à LA8                                                                                                    |
|                     | BBBBBB = 0 ou 10121010 ; régle l'index de la technologie des<br>lecteurs LB1 à LB8                                                                                                    |
|                     | Pour chaque chiffre :                                                                                                    |
|                     | • 0 ou indéfini = index inchangé                                                                                                    |
|                     | • 1 à 4 : nouvelle valeur de l'index                                                                                                    |

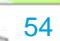

一個小童

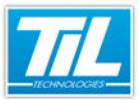

Commandes de configuration / Commandes de paramétrage et d'usage général

| param  | -APB 0/1      | ;règle le mode de fonctionnement de l'anti-retour sur zone en<br>mode local au niveau de l'UTL(0), ou en mode global (1) (tout<br>le site est concerné)                     |
|--------|---------------|----------------------------------------------------------------------------------------------------|
| param  | -d +XYZ       | règle la chaîne de débogage                                                                                                    |
| param  | -d -          | supprime la chaîne de débogage                                                                                                    |
| param  | -a 0-9        | inombre d'algorithmes pour les codes badge secrets                                                                                                    |
| param  | -n name       | ;modifie le nom du module ( 23 caractères max.)                                                                                                    |
| param  | -TS n/d/m/h   | programme le début des horaires d'été                                                                                                    |
| param  | -TE n/d/m/h   | ;programme la fin des horaires d'été                                                                                                    |
| param  | -T b/d        | change le mode du temps de diffusion les horaires d'été                                                                                                    |
| param  | -RC RegName   | ;définit le registre de contrôle de la configuration TILLYS<br>(doit être à 0)                                                                                              |
| param  | -RA RegName   | ;définit le registre de contrôle du niveau de l'utilisateur<br>"admin"                                                                                                    |
| param  | -K 0 [TU]     | ;mode crypté : 0=none, T=TCP et/ou U=UDP                                                                                                    |
| param  | -KMC PKey 0 1 | ;cryptage du microcode : Pkey=clé partenaire, 0/1=activer/<br>désactiver cryptage                                                                                           |
| param  | -x            | ;liste les options du paramètre x                                                                                                    |
| param  | -x valeur     | ;modifie la valeur du paramètre x                                                                                                    |
| help p | param         | ;liste des paramètres de la commande param                                                                                                    |
| param  | -rc           | ;permet de faire dépendre le téléchargement d'un module<br>Tillys d'un registre. Cette commande est extrêmement<br>importante au moment du changement d'heure été/hiver (*) |
| param  | -RA RegName   | ;contrôle le registre pour la configuration d'un module<br>Tillys (la valeur doit être 0)                                                                                   |

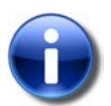

\*

\*\*

Par défaut, il n'est pas possible de télécharger (programme, mise à l'heure, badges....) une centrale TILLYS dont au moins un groupe est sous surveillance.

Ce paramètre permet de rendre le téléchargement indépendant de l'état en/hors service de la centrale.

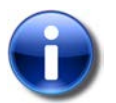

Le fonctionnement de l'anti retour en mode global concerne toutes les UTL d'une même ligne sur lesquelles le mode global est actif.

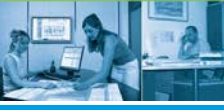

Commandes de configuration / Commandes de paramétrage et d'usage général

| Exemple d'utilisation de l'index de la technologie (param -Tech 1-4)                                                                                                    |                                                                                                    |                                                                                                   |     |     |     |     |              |     |  |
|----------------------------------------------------------------------------------------------------|----------------------------------------------------------------------------------------------------|---------------------------------------------------------------------------------------------------|-----|-----|-----|-----|--------------|-----|--|
| Supposons que l'UTL est équipée de 16 lecteurs répartis sur le bus A et B :                                                                                                    |                                                                                                    |                                                                                                   |     |     |     |     |              |     |  |
| param -Tech 1                                                                                                    | ;sélect<br>1)                                                                                        | ;sélection de l'index de la technologie à modifier (index 1)                                      |     |     |     |     |              |     |  |
| param -r 1                                                                                                    | ;attrib                                                                                              | ;attribution du pilote 1 à l'index de la technologie 1                                            |     |     |     |     |              |     |  |
| param -c 2/11                                                                                                    | ;fixe l<br>positio                                                                                   | ;fixe la longueur du code badge à 13 à partir de la position 2 (pour la technologie de l'index 1) |     |     |     |     |              |     |  |
| param -s 2/2                                                                                                    | ;fixe l<br>technol                                                                                   | ;fixe la position du code site à 2 et longueur à 2 pour la<br>technologie de l'index 1            |     |     |     |     |              |     |  |
| param -Tech 2                                                                                                    | ;sélection de l'index de la technologie à modifier (index<br>2)                                      |                                                                                                   |     |     |     |     |              |     |  |
| param -r 13                                                                                                    | ;attribution du pilote 13 à la technologie de l'index 2                                              |                                                                                                   |     |     |     |     |              |     |  |
| param -c 1/10                                                                                                    | ;fixe la longueur du code badge à 26 à partir de la<br>position 0 (pour la technologie de l'index 2) |                                                                                                   |     |     |     |     |              |     |  |
| <pre>param -Rdr 00202001 ;attribution de la technologie de l'index 1 et 2 aux<br/>lecteurs LA3, LA5, LA8, LB1, LB2, LB5 et LB6. L'index de<br/>la technologie des autres lecteurs restent inchangés (0 =<br/>index inchangé, par défaut l'index = 1).</pre> |                                                                                                    |                                                                                                   |     |     |     |     | x de<br>(0 = |     |  |
|                                                                                                    | Tableau suivant résume les changements : (accessible en<br>tapant la commande "param" seule)         |                                                                                                   |     |     |     |     |              | en  |  |
|                                                                                                    | LA1                                                                                                  | LA2                                                                                               | LA3 | LA4 | LA5 | LAG | LA7          | LA8 |  |
|                                                                                                    | 1                                                                                                    | 1                                                                                                 | 2   | 1   | 2   | 1   | 1            | 1   |  |
|                                                                                                    | LB1                                                                                                  | LB2                                                                                               | LB3 | LB4 | LB5 | LB6 | LB7          | LB8 |  |
|                                                                                                    | 1     1     1     2     2     1     1                                                                |                                                                                                   |     |     |     |     |              |     |  |
|                                                                                                    |                                                                                                    |                                                                                                   |     |     |     |     |              |     |  |

La liste ci-dessous contient quelques exemples supplémentaires d'utilisation de la commande "param" :

| ;sélectionne un lecteur en mode iso2 magstripe                                                                     |
|----------------------------------------------------------------------------------------------------|
| ;paramètre le format de lecture à 10 caractères à partir du<br>1er                                                 |
| ;fixe le fonctionnement des entrées E5 à E8 et des entrées<br>paramétrables des modules déportées à NO             |
| ;le registre V1 contrôle le téléchargement de la centrale<br>TILLYS quand avec un groupe est sous surveillance (*) |
|                                                                                                    |

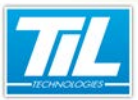

#### Commandes de configuration / Commandes de paramétrage et d'usage général

| param -TS 0/0/3/2  | ;passage à l'heure d'été le dernier jour de la dernière<br>semaine du 3ème mois à 2 heures du matin    |
|--------------------|----------------------------------------------------------------------------------------------------|
| param -TE 0/0/10/3 | ;passage à l'heure d'hiver le dernier jour de la dernière<br>semaine du 10ème mois à 3 heures du matin |
| param -rm 16       | ;sélection du mode 16 lecteurs pour la Tillys 16 avec<br>firmware V3.xx et postérieur (**)             |
| param -T 0/1       | ;activation de l'heure locale                                                                          |
| param -K T         | ;activation du cryptage TCP (***)                                                                      |
| param -K U         | ;activation du cryptage UDP (***)                                                                      |
| param -K O         | ;suppression du cryptage des ports TCP et UDP                                                          |
| param -KMC PKey 1  | <pre>;activation du cryptage du microcode avec la clé partenaire<br/>(PKey) (***)</pre>                |
| param -KMC PKey 0  | ;désactivation du cryptage du microcode avec la clé<br>partenaire (PKey) (***)                         |

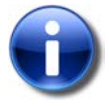

#### \*

Par défaut il n'est pas possible de télécharger (programme, mise à l'heure, badges....) une centrale TILLYS dont au moins un groupe est sous surveillance.

Ce paramètre permet de rendre le téléchargement indépendant de l'état en/hors service de la centrale.

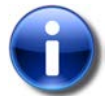

#### \*\*

Le changement de mode entraîne un reset de la TILLYS. Il est donc nécessaire de la télécharger à nouveau et complètement après ce changement de mode.

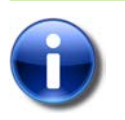

#### \*\*\*

Pour plus d'information, voir la page 50 pour la commande "netconf" et la génération des clés de cryptage.

#### La commande "password"

Cette commande permet à l'administrateur de modifier son mot de passe ainsi que celui de l'utilisateur "UTiL".

Pour mettre le mot de passe "1234" à l'utilisateur "UTiL", tapez : admin>password UTIL 1234 1234

# Syntaxe

password admin n\_password n\_password

password util n\_password n\_password

change le mot de passe administrateur

;change le mot de passe util

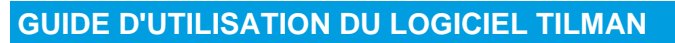

Commandes de configuration / Commandes de paramétrage et d'usage général

#### La commande "reset"

La commande reset permet de redémarrer le module UTIL/UTEC (même action qu'une coupure d'alimentation).

La commande reset -cold efface entièrement la mémoire RAM, c'est à dire le micro-code, les badges autorisés...

| Syntaxe     |                                                                                    |
|-------------|------------------------------------------------------------------------------------|
| reset       | ;effectue un redémarrage du module (équivalent à une coupure<br>électrique)        |
| reset -cold | ;effectue un redémarrage du programme avec effacement de la<br>mémoire sauvegardée |

#### La commande "time"

Cette commande permet de consulter et spécifier l'heure du module.

La mise à l'heure de chaque module peut être gérée périodiquement par l'application MICRO-SESAME, afin que tous les équipements soient synchronisés.

| Syntaxe              |                                                |
|----------------------|------------------------------------------------|
| time                 | ;affiche l'heure courante                      |
| time -u DDMMYYHHMMSS | ; indique une nouvelle date et heure au module |

#### La commande "ver"

Cette commande renvoie la version logicielle du module UTIL/UTEC ainsi que les numéros de série de la carte de base et de la carte réseau.

| Synta        | axe                                                                                                    |
|--------------|----------------------------------------------------------------------------------------------------|
|              |                                                                                                    |
| ver          | renvoie la version du firmware courant;                                                                    |
| ver -sn      | ;renvoie la version du firmware courant et le n° de série du<br>module                                     |
| ver -RaZ 0 1 | ;retour à la configuration d'usine :                                                                       |
|              | <ul> <li>0 = restaure tous les paramètres de la configuration d'usine (IP<br/>et configuration)</li> </ul> |
|              | <ul> <li>1 = restaure les valeurs de configuration d'usine (Configuration<br/>seulement)</li> </ul>        |

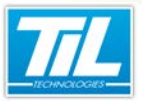

Commandes de configuration / Commandes de paramétrage et d'usage général

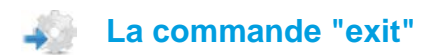

Cette commande permet de terminer la session ou de retourner au niveau précédant.

Commandes de configuration / Commandes réseau

# **Commandes réseau**

#### La commande "arp"

La commande "arp" permet de connaître le contenu de la table ARP des modules UTIL/UTEC. Chaque enregistrement de cette table est présent pendant 2 minutes. Il est possible d'ajouter ou d'effacer manuellement un enregistrement.

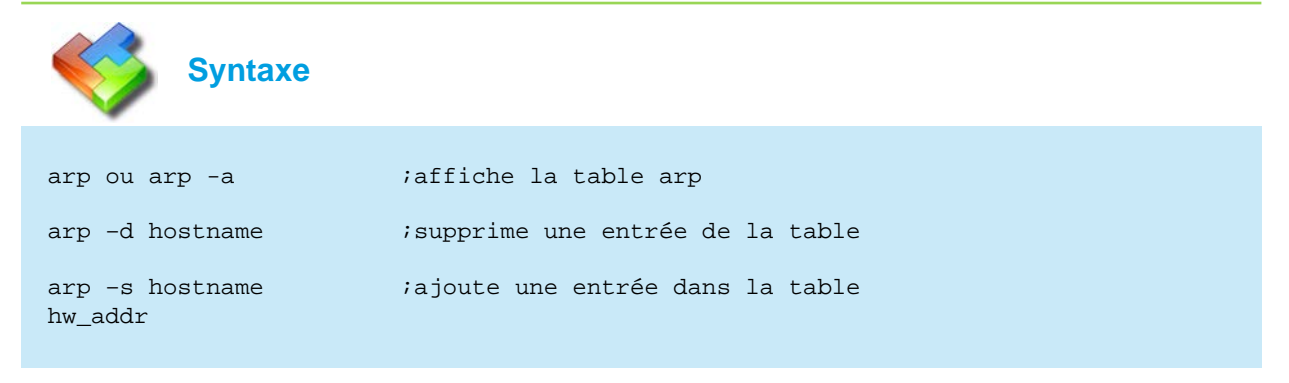

| Paramétres 🛛 🔲 Cor        | nsole Telnet 🛛 🥥 Test | des registre | es         |
|---------------------------|-----------------------|--------------|------------|
| Tillys16>help             | arp                   |              |            |
| Usage: arp [-a            | <b>.</b> ]            |              |            |
| arp -d                    | hostname              |              |            |
| arp -s                    | hostname hw_add       | lr           |            |
| Display Addres            | s Resolution Pr       | otocol       | host table |
| -a d                      | lisplay table         |              |            |
| -d d                      | lelete entry          |              |            |
| -s a                      | dd static entry       | 7            |            |
| Tillys16>arp              |                       |              |            |
| Address                   | HWAddress             | Flags        | Timer      |
| 172.16.90.47              | 000C29-CD156I         | )            | 300        |
| Tillys16>arp -            | a                     |              |            |
| Address                   | HWAddress             | Flags        | Timer      |
| 172.16.90.47<br>Tillys16> | 000C29-CD156I         | )            | 292        |

#### La commande "netstat"

La commande "netstat" permet d'afficher l'état du réseau. Il est possible de surveiller les statistiques pour chaque couche réseau, de localiser facilement les problèmes et d'améliorer les performances.

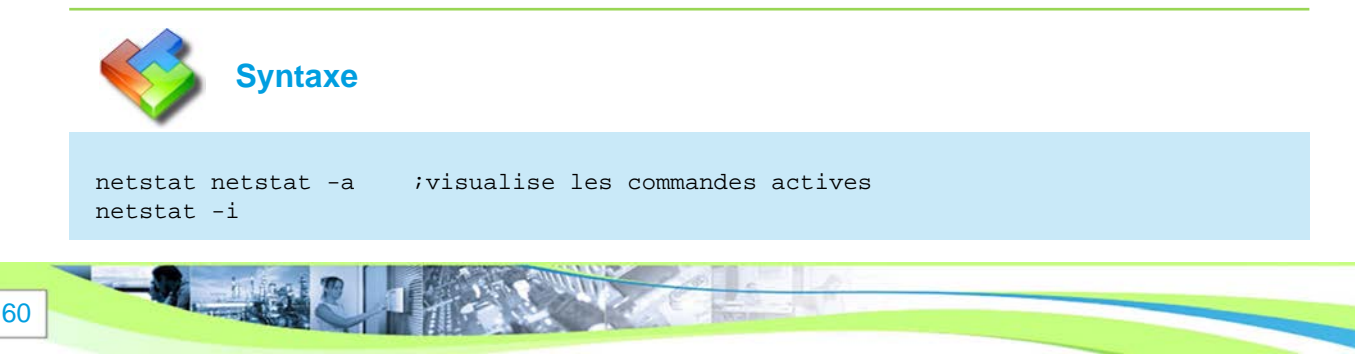

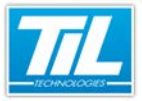

61

Commandes de configuration / Commandes réseau

| netstat -o | ;affiche les temps de réponse   |
|------------|---------------------------------|
| netstat -r | ;affiche la table de routage    |
| netstat -s | ;émet des statistiques par port |
| netstat -b | ;visualise l'état du buffer     |

| Paramétres |        | Ionsole Telnet | Test des registres |         |         |
|------------|--------|----------------|--------------------|---------|---------|
| Tillys1    | 6>hel] | p netstat      |                    |         |         |
| Usage: 1   | netsta | at [-alm]      |                    |         |         |
| 1          | netsta | at -i[m]       |                    |         |         |
| 1          | netsta | at -r          |                    |         |         |
| 1          | netsta | at -s          |                    |         |         |
| 1          | netsta | at -b          |                    |         |         |
| Display    | netwo  | ork active     | e connections      |         |         |
|            | -a     | display a      | all                |         |         |
|            | -m     | display r      | nulticast inform   | ation   |         |
|            | -0     | display t      | imers              |         |         |
|            | -i     | display :      | interface table    |         |         |
|            | -r     | display n      | outing table       |         |         |
|            | -3     | display s      | statistics         |         |         |
|            | -b     | display k      | ouffers usage      |         |         |
| Tillys1    | 6>nets | stat           |                    |         |         |
| Active 3   | Intern | net connec     | tions              |         |         |
| Proto Re   | ecv-Q  | Send-Q I       | local Address      | Foreign | Address |
| State      |        |                |                    |         |         |
| udp        | 0      | 0              | *:2                | 0100    | *:*     |
| tcp        | 0      | 0              | *:2                | 3       | *:*     |
| LISTEN     |        |                |                    |         |         |
| tcp        | 0      | 0              | *:2                | 0100    | *:*     |
| LISTEN     |        |                |                    |         |         |
| tcp        | 0      | 0              | *:8                | 0       | *:*     |
| LISTEN     |        |                |                    |         |         |
| tcp        | 0      | 380            | 172.16.10.210:2    | 3       |         |
| 172.16.9   | 90.47: | :49262 EST     | FABLISHED          |         |         |
| Tillys1    | 5>     |                |                    |         |         |

# La commande "ping"

La commande "ping" permet de vérifier le dialogue avec d'autres équipements du réseau.

Syntaxe ping [-h] [-t] [-n number] [- ;vérifie la communication IP avec l'adresse définie l size] [-w delai] X.X.X.X ping [-h] (V2) ;affiche l'aide sur la commande : équivalent à « help ping » ping [-t] X.X.X.X (V2) ;envoie une requête infinie à l'adresse inscrite jusqu'à appui sur la touche entrée ping [-n number] X.X.X.X (V2) ;envoie le nombre de requête défini après -n à l'adresse inscrite ping [-l size] X.X.X.X (V2) ;permet de définir la taille de la requête envoyée ping [-i ttl] X.X.X.X (V2) ;permet de définir la durée de vie de la requête envoyée

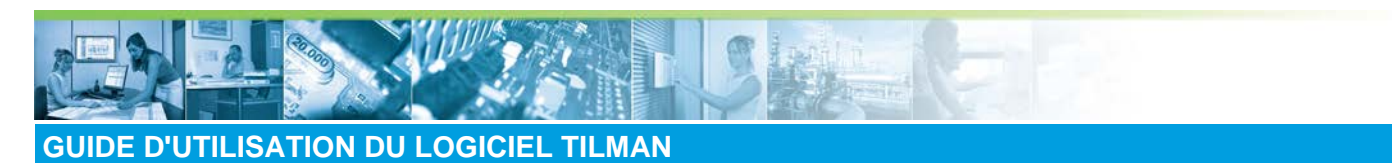

Commandes de configuration / Commandes réseau

ping [-w delai] X.X.X.X (V2) ;permet de spécifier le délai accordé à la réponse

| Paramétres 🔲               | ionsole Telnet 🛛 🔍 Test des registres          |   |
|----------------------------|------------------------------------------------|---|
| Tillys16>helj              | ) ping                                         | * |
| Usage: ping<br>delai] addr | [-h] [-t] [-n number] [-1 size] [-i ttl] [-w   |   |
| Send ICMP ECH              | HO_REQUEST packets to network hosts            |   |
| -h                         | Print this help                                |   |
| -t                         | Send an infinite number of request (!!! this   |   |
| never return               |                                                |   |
| -n number                  | Send the specified number of requests          |   |
| -l size                    | Set the size of the requests                   |   |
| -i ttl                     | Set the time-to-live value of the requests     |   |
| -w delai                   | Set the timeout delai for receiving echo reply |   |
| addr                       | IP address of destination host                 |   |
| Tillys16>                  |                                                | + |

#### La commande "route"

Cette commande permet d'ajouter ou supprimer une adresse de routeur.

# Syntaxeroute; affiche la route couranteroute add; ajoute une adresse de routeurroute del; supprime une adresse de routeur

| Tillys16>route                                                             | 1                                                                                                 |                                                                                     |                                             |
|----------------------------------------------------------------------------|---------------------------------------------------------------------------------------------------|-------------------------------------------------------------------------------------|---------------------------------------------|
| Routing table                                                              |                                                                                                   |                                                                                     |                                             |
| Address                                                                    | Netmask                                                                                           | Gateway                                                                             | Interface                                   |
| Status Exp                                                                 | ire                                                                                               |                                                                                     |                                             |
| 172.16.0.0                                                                 | 255.255.0.0                                                                                       | 172.16.10.210                                                                       | /dev/eth0 up                                |
| Tillys16>help                                                              | route                                                                                             |                                                                                     |                                             |
| route d                                                                    | lel target                                                                                        |                                                                                     |                                             |
| Display routin                                                             | ug table                                                                                          |                                                                                     |                                             |
| Display routin<br>add                                                      | ng table<br>adds a static                                                                         | route                                                                               |                                             |
| Display routin<br>add<br>del                                               | ng table<br>adds a static<br>deletes a stat                                                       | route<br>tic route                                                                  |                                             |
| Display routin<br>add<br>del<br>target                                     | ng table<br>adds a static<br>deletes a stat<br>target address                                     | route<br>tic route<br>5, "default" for (                                            | default route                               |
| Display routin<br>add<br>del<br>target<br>netmask Nm                       | ug table<br>adds a static<br>deletes a stat<br>target address<br>netmask for th                   | route<br>tic route<br>s, "default" for o<br>he target network                       | default route<br>address                    |
| Display routin<br>add<br>del<br>target<br>netmask Nm<br>gateway            | ng table<br>adds a static<br>deletes a stat<br>target address<br>netmask for th<br>gateway addres | route<br>tic route<br>s, "default" for d<br>he target network<br>ss, must be reache | default route<br>address<br>able on a local |
| Display routir<br>add<br>del<br>target<br>netmask Nm<br>gateway<br>network | ng table<br>adds a static<br>deletes a stat<br>target address<br>netmask for th<br>gateway addres | route<br>tic route<br>s, "default" for o<br>he target network<br>ss, must be reache | default route<br>address<br>able on a local |

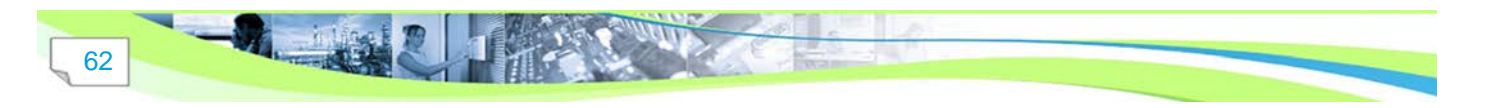

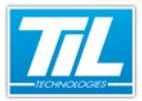

Commandes de configuration / Commandes de contrôle et développement

# Commandes de contrôle et développement

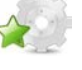

#### La commande "atmega"

Cette commande est réservée au service développement TIL.

# 🔊 🛯 La commande "bus"

La commande bus affiche la liste et le type des modules d'extension raccordés sur le bus secondaire du module UTIL/UTEC. Pour chaque module d'extension, la présence, la version ainsi que la valeur actuelle de la tension d'alimentation sont lues et rafraîchies toutes les minutes.

Cette commande permet aussi de modifier le protocole des bus A et B de manière indépendante. Cela permet de disposer des équipements APERIO et TIL sur le même UTIL.

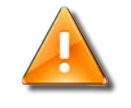

#### Avertissement

Il n'est pas possible de mixer les 2 technologies sur le même bus.

La commande bus -i force la relecture des bus.

| Syn           | taxe                                       |
|---------------|--------------------------------------------|
|               |                                            |
| bus A         | ;affiche les modules présents sur le bus A |
| bus B         | ;affiche les modules présents sur le bus B |
| bus -i        | ;force la mise à jour des bus              |
| bus A -APERIO | ;passe le bus A en protocole APERIO (*)    |
| bus B -TIL    | ;passe le bus B en protocole TIL (*)       |
|               |                                            |

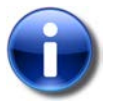

Après un changement de protocole pour un bus, il faut réinitialiser l'UTL.

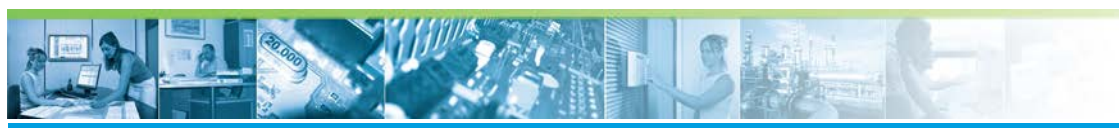

Commandes de configuration / Commandes de contrôle et développement

| Tillys16>bus A<br>Power input : 13.8 V<br>BUS A is protocol Bus Deporte<br>[A]i/oKeyboard/AffReaders<br>Analog<br>Adr Product Ver Alim Product Ver Alim Product Ver Alim<br>Product Ver Alim<br>1 :<br>2 :<br>3 :<br>4 :<br>5 :<br>6 · |   |
|----------------------------------------------------------------------------------------------------|---|
| Power input : 13.8 V<br>BUS A is protocol Bus Deporte<br>[A]i/oKeyboard/AffReaders<br>Analog<br>Adr Product Ver Alim Product Ver Alim Product Ver Alim<br>Product Ver Alim<br>1 :<br>2 :<br>3 :<br>4 :<br>5 :<br>6 ·                   | ľ |
| Power input : 13.8 V<br>BUS A is protocol Bus Deporte<br>[A]i/oKeyboard/AffReaders<br>Analog<br>Adr Product Ver Alim Product Ver Alim Product Ver Alim<br>Product Ver Alim<br>1 :<br>2 :<br>3 :<br>4 :<br>5 :<br>6 ·                   |   |
| BUS A is protocol Bus Deporte<br>[A]i/oKeyboard/AffReaders<br>Analog<br>Adr Product Ver Alim Product Ver Alim Product Ver Alim<br>Product Ver Alim<br>1 :<br>2 :<br>3 :<br>4 :<br>5 :<br>6 ·                                           |   |
| <pre>[A]i/oKeyboard/AffReaders<br/>Analog<br/>Adr Product Ver Alim Product Ver Alim Product Ver Alim<br/>Product Ver Alim<br/>1 :<br/>2 :<br/>3 :<br/>4 :<br/>5 :<br/>6 .</pre>                                                        |   |
| Analog<br>Adr Product Ver Alim Product Ver Alim Product Ver Alim<br>1:<br>2:<br>3:<br>4:<br>5:                                                                                                    |   |
| Adr Product Ver Alim Product Ver Alim Product Ver Alim<br>1 :<br>2 :<br>3 :<br>4 :<br>5 :<br>6 :                                                                                                    |   |
| 1:<br>2:<br>3:<br>4:<br>5:                                                                                                    |   |
| 2 :<br>3 :<br>4 :<br>5 :                                                                                                    |   |
| 3 :<br>4 :<br>5 :                                                                                                    |   |
| 4 :<br>5 :                                                                                                    |   |
| 5:                                                                                                    |   |
| 6.                                                                                                    |   |
| 0.:                                                                                                    |   |
| 7:                                                                                                    |   |
| 8:                                                                                                    |   |
| 9:                                                                                                    |   |
| a.<br>h.                                                                                                    |   |
| C :                                                                                                    |   |
| d :                                                                                                    |   |
| e :                                                                                                    |   |
| f:                                                                                                    |   |
| 0:                                                                                                    |   |
| [A]Aux                                                                                                    |   |
| Tillys16>help bus                                                                                                    |   |
| Usage: bus option                                                                                                    |   |
| option:                                                                                                    |   |
| A List all modules on bus A                                                                                                    |   |
| B List all modules on bus B                                                                                                    |   |
| -1 Send init to modules on bus A and B                                                                                                    |   |
| -ILL SET DUS A OF B TO PROTOCOL TIL (NOT AVAILABLE ON PULSE)                                                                                                    |   |
| -PROXILIS set hus & or B to protocol PROXILIS                                                                                                    |   |
| The UTiL must be reset to apply new protocol                                                                                                    |   |
| Tillys16>                                                                                                    |   |

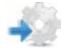

#### La commande "devstat"(V2)

Cette commande est réservée au service développement TIL.

#### La commande "dg"

Cette commande sert à tracer ce qui se passe dans le coeur des modules en vue de mettre en évidence tout problème dont on ne saisit pas l'origine.

Ce mode peut être activé indépendamment sur toutes ou partie des tâches du module (tache badges, micro-code, etc. Voir tableau ci-dessous pour plus de détails).

Il est recommandé de ne pas laisser le module en mode remontée d'informations en fonctionnement normal.

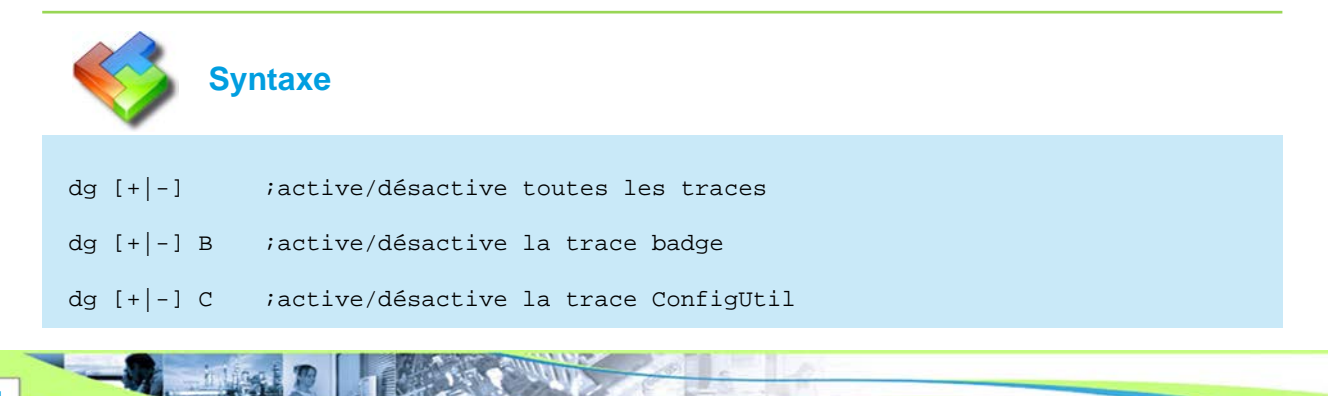

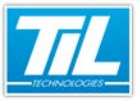

Commandes de configuration / Commandes de contrôle et développement

| dg [+ -] H         | ;active/désactive la trace http                     |
|--------------------|-----------------------------------------------------|
| dg [+ -] M         | ;active/désactive la trace microcode                |
| dg [+ -] T         | ;active/désactive la trace TimerGene                |
| dg [+ -] U         | ;active/désactive la trace Communication Udp        |
| dg [+ -] A<br>(V2) | ;active/désactive la trace ComAtmega                |
| dg [+ -] X<br>(V2) | ;active/désactive la trace Transmetteur (TILLYS V2) |

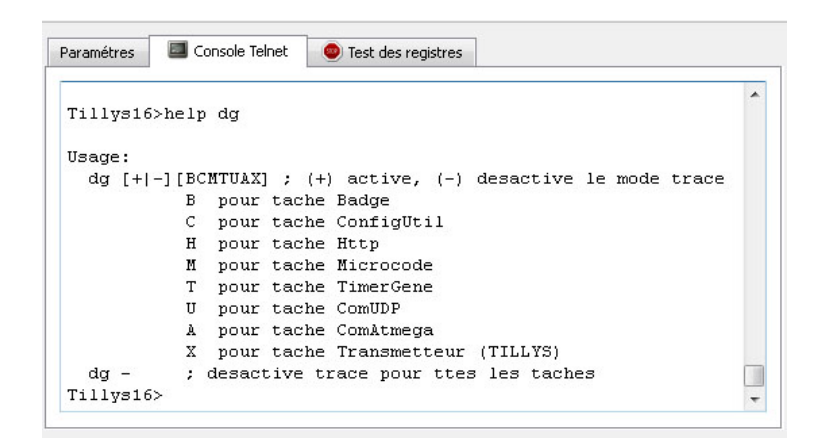

# La commande "dump"

Cette commande permet d'effectuer une lecture des données contenues dans la mémoire de l'UTIL/UTEC. Elle est réservée au diagnostic.

| Synt       | taxe                                       |
|------------|--------------------------------------------|
|            |                                            |
| dump PAR   | ;affiche la valeur des paramètres demandés |
|            |                                            |
| dump PAR x | ;affiche les donnees avec parametres x     |
| dump STACK | ;commande spécifique à l'UTiL V2.          |
| -          |                                            |

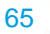

phin -

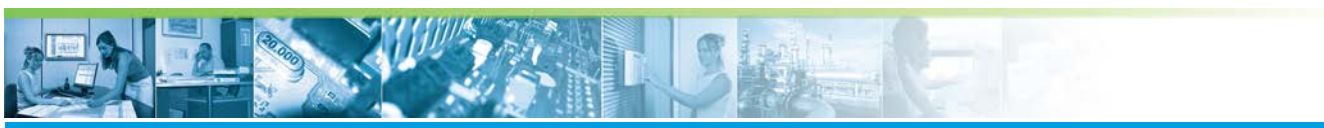

Commandes de configuration / Commandes de contrôle et développement

|                   | 22200494        |                                    |
|-------------------|-----------------|------------------------------------|
| Tillvs16          | >help dump      |                                    |
| 3.5.5.5.5.5.5.5.7 |                 |                                    |
| Usage:            |                 |                                    |
| dump O            | xAdresse [tail] | e] ;dump memoire                   |
| dump J            | F ;lis          | te des jours feries                |
| dump P            | H%d ;val        | eur des tranches des PHoraires     |
| dump B            | DG%d            | ;dump badge[%d] + acces            |
| dump B            | DG_N%d ;        | dump badge + acces du badge NumLog |
| dump F            | ORM%d [Nb] ;dun | np 'Nb' formules[%d]               |
| dump D            | ECLARE%d ;dun   | np parametre tableau[%d] declare   |
| dump R            | egName ;Co      | ntenu du registre                  |
| dump I            | NPUT ou OUTPUT  | ;buf. E/S physique                 |
| dump H            | OSTS ;          | liste des hosts                    |
| dump L            | ECT%d ;         | dump structure Lecteur             |
| dump V            | <∜d             | ;liste des variables from Host     |
| Num=%d            |                 |                                    |
| dump V            | >∜d             | ;liste des variables to Host       |
| Num=%d            |                 |                                    |
| dump G            | RP              | ;liste des groupes de lecteurs     |
| dump Z            | ONE             | ;liste des zones lecteurs          |
| dump S            | TACK ;occ       | upation stack                      |
| dump T            | _GRP%d ;dun     | np groupe TILLYS Num=%d            |
| dump T            | _PT%d ;dun      | np point TILLYS Num=%d             |
| dump T            | _SIR%d ;dun     | np sirene TILLYS Num=%d            |
| dump T            | _USR%d ;dun     | np user TILLYS Num=%d              |
| dump T            | _CLV%d ;dun     | np Kbd TILLYS Num=%d               |
| dump T            | _PROF%d ;dun    | np Profil TILLYS Num=%d            |
| dumn T            | DOCT%d :dun     | m coffre TILLYS Num=%d             |

Exemple d'utilisation de la commande "dump" :

| Tillys | 16>dump E1 | L E5       |         |   | - |
|--------|------------|------------|---------|---|---|
| 0      | 0          | 0          | 0       | 0 |   |
| Tillys | 16>dump RN | J1         |         |   |   |
| &RN1=0 | x3013E03C  | (icode:02) | 00)     |   |   |
| Val=0  | x0 0 indDe | clare:255  | Usg:0x0 |   |   |

- La première commande effectue une lecture des registres E1 à E5 et renvoie le résultat sous forme d'un tableau.
- La deuxième commande effectue la lecture du registre RN1 et affiche sa valeur (0x0).

#### La commande "lec"

Cette commande permet d'afficher le code du dernier badge passé sur chacun des 8/16 lecteurs gérés par le module UTiL.

Le nombre de caractères lus est inscrit devant le code.

Cette commande peut être utilisée pour valider le câblage d'un lecteur de badges, sans que MICRO-SESAME ne soit opérationnel ou pour contrôler les caractéristiques des badges.

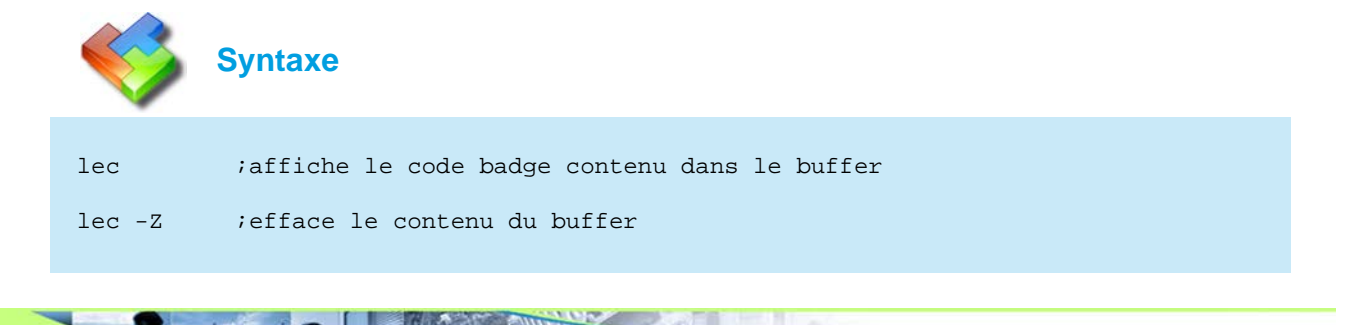

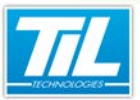

Commandes de configuration / Commandes de contrôle et développement

| 0 5 8 8 4 4 4 4 5 6 4                                                                                                    | • Encert                                                                                                    |  |
|----------------------------------------------------------------------------------------------------|----------------------------------------------------------------------------------------------------|--|
| Modules Adresse IP                                                                                                    | Paramétres 📓 Console Teinet 🐠 Test des registres                                                                                                    |  |
| <ul> <li>★ LG 2008579 172.43.5.24</li> <li>★ LG 2008579 172.45.5.26</li> <li>★ LG 2005585 172.45.5.26</li> <li>★ LG 2005585 172.45.5.12</li> <li>★ LG 2005519 172.45.5.12</li> <li>★ LG 20055190 172.45.12</li> <li>★ LG 20057190 172.45.110</li> </ul> | Addata Solida<br>Sector sortigridama,<br>Lector 21 0. Models de sanctiens ha<br>Lector 21 0. Models de sanctiens ha<br>Lector 21 0 |  |

#### La commande "Ismod"(V2)

Cette commande est réservée au service développement TIL.

#### La commande "value"

Cette commande est réservée au service développement TIL.

#### La commande "debug"

Cette commande affiche les registres d'erreurs.

| Paramétres 🔲 Console Tel         | net 🕘 Test des registres                                                                                                    |
|----------------------------------|----------------------------------------------------------------------------------------------------|
| INFORMATION Titre du me          | Connexion du module en cours<br>NexGenOS v1.4A, NexGenIF v1.4A, (C) Copyright 1998-2005<br>NexGen Software.                                                                                                    |
| Lecture paramètres               | UTIL8 3.57 Copyright 2001 www.til-technologies.fr                                                                                                    |
| Lecture bus A                    | Name: U2_00008563                                                                                                    |
| Lecture bus B<br>Buffer lecteurs | S/N: 00008563 (2452)<br>UTiL login: admin<br>Password: *****<br>admin>help debug                                                                                                    |
|                                  | Usage: debug [-1 <level>] [-m <module>] [-a]<br/>Manage NexGen debug log information (display debug<br/>status if no arg)<br/>Arguments:<br/>-1 <level> Debug level, from 0 (verbose) upto 5<br/>(major error only)<br/>-m <module> Module for which to toggle debug log<br/>-a List all module debug status<br/>admin&gt;</module></level></module></level> |

Les différents arguments permettent de filtrer les registres :

| <b>\$</b> | Syntaxe                                                                                                    |
|-----------|----------------------------------------------------------------------------------------------------|
| debug -l  | ;affichage des registres d'erreur par degré d'importance (importance<br>mineur est 0, importance majeur est 5) |
| debug -m  | ;affichages des registres d'erreur du module                                                                   |
| debug -a  | ;affichage des tous les status d'erreur du module                                                              |

#### La commande "test"

Cette commande est réservée au service développement TIL.

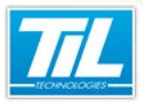

Annexes

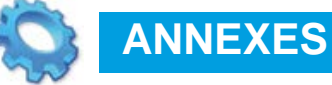

- Annexe A Connexions alternatives
- Annexe B Entrées paramétrables
- Annexe C Le pilote lecteurs
- Annexe D Serveur TFTP, installation et paramétrage
- 💨 Annexe E Firmware V4

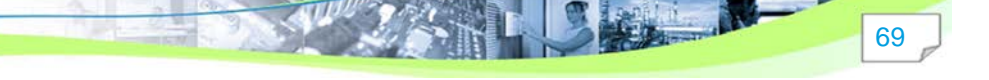

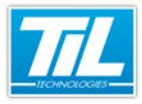

Annexes / Annexe A - Connexions alternatives

# **Annexe A - Connexions alternatives**

# Connexion par Telnet

Il existe d'autres possibilités pour connecter et configurer un module autre qu'avec le logiciel TILMAN.

La connexion par Telnet permet de dialoguer avec le module de la même manière qu'avec TILMAN. Toutefois, il n'est pas possible de faire une mise à jour du firmware ni du pilote lecteur.

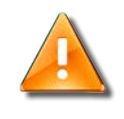

#### Attention

Le poste de configuration doit être connecté à un réseau compatible avec le module à paramétrer.

Suivre les indications ci-dessous pour effectuer une connexion via Telnet :

| Étape | Action                                                                                                    |  |  |
|-------|----------------------------------------------------------------------------------------------------|--|--|
| 1     | Depuis le menu « Démarrer », cliquer sur « Exécuter ».                                                                                                    |  |  |
|       | Rédiger la commande Telnet suivie de l'adresse à connecter comme dans l'exemple ci-dessous :                                                                                |  |  |
|       | Z Exécuter                                                                                                    |  |  |
|       | Entrez le nom d'un programme, dossier, document ou ressource Internet, et<br>Windows l'ouvrira pour vous.                                                                   |  |  |
|       | <u>O</u> uvrir: telnet 172.16.50.101                                                                                                    |  |  |
|       | 🚱 Cette tâche sera créée avec les autorisations d'administrateur.                                                                                                    |  |  |
|       | OK Annuler Parcourir                                                                                                    |  |  |
| 2     | Il est maintenant possible d'exécuter les commandes reconnues par le firmware :                                                                                             |  |  |
|       | Teinet 172.16.10.242                                                                                                    |  |  |
|       | NexGen0S v1.4A, NexGenIP v1.4A, (C) Copyright 1998-2005 NexGen Software.<br>UTiLB 3.57 Copyright 2001 www.til-tochnologies.fr<br>Name: U2 00000553 (33294)<br>UTiL login: _ |  |  |

#### Connexion par Internet Explorer

Cette connexion fait appel au serveur Web interne à l'UTIL/UTEC.

Elle autorise une modification des paramètres simple et une interrogation des modules connectés sur les bus.

71

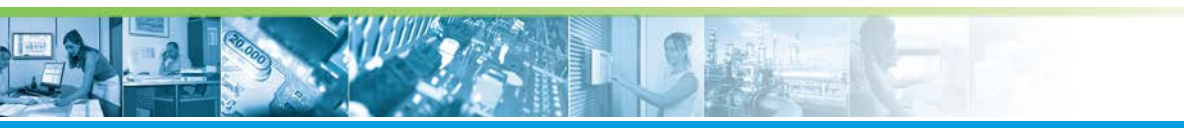

# Annexes / Annexe A - Connexions alternatives

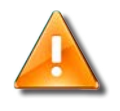

#### Attention

Il n'est pas possible de faire une analyse de fonctionnement (debug) ni de modifier les logiciels (firmware et pilote lecteurs).

Suivre les indications ci-dessous pour effectuer une connexion via Internet Explorer :

| Étape | Action                                                                                                    |
|-------|----------------------------------------------------------------------------------------------------|
| 1     | Lancer Internet Explorer.<br>Dans la barre d'adresse, taper la ligne : http:// « <i>adresseIPdumodule »</i>                                  |
| 2     | La page de login s'affiche :                                                                                                    |
|       | Saisir le login et mot de passe, puis cliquer sur "Se connecter" pour afficher la page principale.                                           |
| 3     | Cette page permet de récupérer les informations sur le firmware, la taille mémoire totale et toute information sur les options disponibles : |
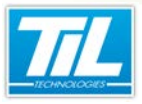

### Annexes / Annexe A - Connexions alternatives

| Étape | Action                                                                                                    |
|-------|----------------------------------------------------------------------------------------------------|
| 4     | Le menu "Lecteurs" facilite la configuration des technologies pour chaque lecteur :                                                                                                    |
|       | Computizionalisme D+ 0 4 V VIII.     Computizionalisme D+ 0 4 V VIII.     Serveur de configuration de l'UTIL V2     reconstructes October 2008                                                                                                    |
|       | Configuration des technologies :                                                                                                    |
|       | N° de<br>schmödigi         Code Bladge         Caracteres<br>Positionung         Code Site         Pilote           1         0         10         0         0         0         10         Numéro : Nom           2         0         13         4 dowle = 0         0         0         0         0         00         10         Numéro : Nom           3         0         13         4 dowle = 0         0         0         00         00         95         10         10         10         10         10         10         10         10         10         10         10         10         10         10         10         10         10         10         10         10         10         10         10         10         10         10         10         10         10         10         10         10         10         10         10         10         10         10         10         10         10         10         10         10         10         10         10         10         10         10         10         10         10         10         10         10         10         10         10         10         10         10 |
|       | M' de lecteur     1     2     3     4     6     7     8       M' de lecteur     1     2     3     4     6     7     8       M' de lecteuro/para     1     1     1     1     1     1     1       M' de lecteuro/para     1     1     1     1     1     1     1       M' de lecteuro/para     1     1     1     1     1     1     1                                                                                                    |
|       | Severaper der la configuration                                                                                                    |
|       | Cette page permet:                                                                                                    |
|       | <ul> <li>de déterminer la longueur du code badge et sa position pour les 4 technologies disponibles</li> <li>de sélectionner le pilote associé à chaque technologie</li> <li>de définir la technologie (N°1, 2, 3 ou 4) utilisée pour chaque lecteur.</li> </ul>                                                                                                    |
| 5     | Utilisez les autres menus pour naviguer et dialoguer avec l'UTL connecté.                                                                                                    |

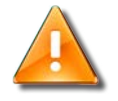

### Avertissement

Lors de l'affectation des technologies par tête de lecture, veiller à ne pas affecter 2 technologies différentes sur un MDP2 ou un MDPES. Un des 2 lecteurs deviendrait non fonctionnel.

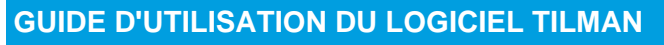

### Annexes / Annexe B - Entrées paramétrables

# Annexe B - Entrées paramétrables

Cette annexe explique les différents modes de la commande "param -i" et le câblage associé.

| MODE | TABLES DE VÉRITÉ | SCHÉMA DE CÂBLAGE |
|------|------------------|-------------------|
|      |                  |                   |

Contact simple NO, NF ou collecteur ouvert à la masse

MODE 0 (NO) Contact simple

| État | Reg Ej | Reg Fi | # |
|------|--------|--------|---|
| NF   | 1      |        | 0 |
| NO   | 0      |        | # |

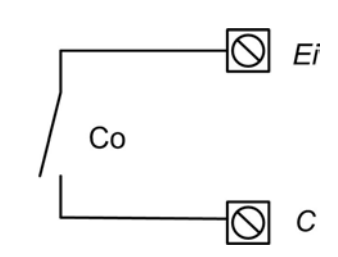

Contact simple NF avec surveillance de ligne

MODE 1 (NFS) Contact NF surveillé

| État | Reg Ej | Reg Fi | #  |
|------|--------|--------|----|
| NF   | 1      | 0      | 1K |
| NO   | 0      | 0      | #  |
| CC   | 0      | 1      | 0  |

2 contacts sur la boucle sans surveillance

MODE 2 (DOUBLE) Deux contacts NO ou NF

| État                 | Reg Ej | Reg Fi | #   |
|----------------------|--------|--------|-----|
| Coupé                | 0      | 0      | #   |
| Co1<br>NO,<br>Co2 NF | 0      | 1      | 1k  |
| Co1<br>NF,<br>Co2 NO | 1      | 0      | 2K2 |
| Co1 et<br>Co2 NF     | 1      | 1      | 0   |
| Co1 et<br>Co2 NO     | 0      | 0      | 3K2 |

2 contacts équilibrés pour montage dans détecteurs d'alarme

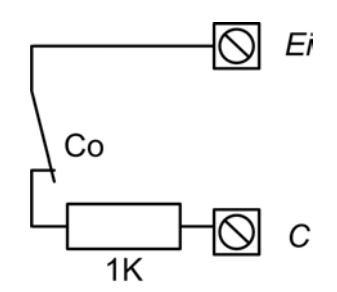

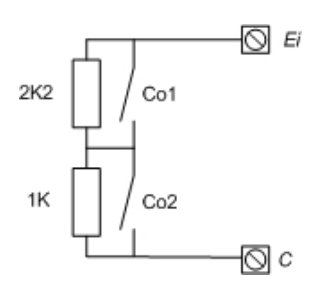

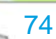

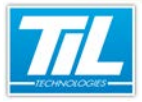

### Annexes / Annexe B - Entrées paramétrables

SCHÉMA DE CÂBLAGE

MODE 3 (EQUI) Contacts équilibrés (Standard intrusion)

MODE

| État                               | Reg Ej | Reg Fi | #  |
|------------------------------------|--------|--------|----|
| Coupé<br>ou AP<br>NO               | 0      | 1      | #  |
| AL NO,<br>AP NF                    | 0      | 0      | 2K |
| AL NF,<br>AP NF                    | 1      | 0      | 1K |
| (état<br>repos<br>du<br>détecteur) |        |        |    |
| CC                                 | 1      | 1      | 0  |

**TABLES DE VÉRITÉ** 

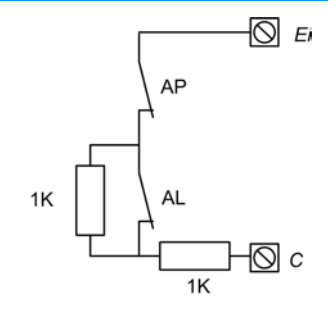

2 contact équilibrés avec mémo de l'alarme

#### MODE 4 (SEC) Issue de secours

|                      | (Ej=0) | et RAZ |    |
|----------------------|--------|--------|----|
| État                 | Reg Ej | Reg Fi | #  |
| Coupé<br>ou AP<br>NO | 0      | 1      | #  |
| AL NO,<br>AP NF      | 0      | 0      | 2K |
| AL NF,<br>AP NF      | 1      | 0      | 1K |
| RAZ NF               | 1      | 0      | 0  |

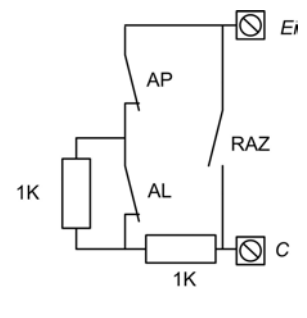

# Contact simple NO ou NF avec surveillance de ligne

#### MODE 5 (INC) Incendie

| État             | Reg Ej | Reg Fi | #  |
|------------------|--------|--------|----|
| Co et<br>An NF   | 1      | 0      | 0  |
| Contact<br>NO    | 0      | 0      | 1K |
| An NO<br>(coupé) | 0      | 1      | #  |

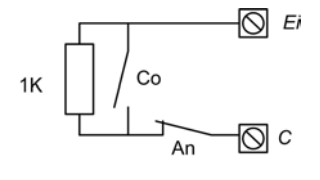

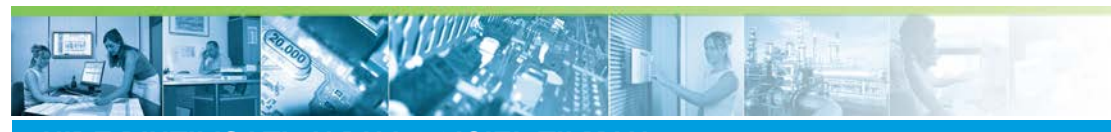

# Annexes / Annexe B - Entrées paramétrables

| М  | $\frown$ | n |  |
|----|----------|---|--|
| 11 |          | D |  |

### **TABLES DE VÉRITÉ**

Mix des modes EQUI et

### SCHÉMA DE CÂBLAGE

MODE 6 (EQUI6) Contacts équilibrés surveillés

| DOUBLE, AL et AP indépendant |        |        |     |
|------------------------------|--------|--------|-----|
| État                         | Reg Ej | Reg Fi | #   |
| Coupure                      | 0      | 0      | #   |
| Co1<br>NO,<br>Co2 NF         | 0      | 1      | 2K  |
| Co1<br>NF,<br>Co2 NO         | 1      | 0      | 3K2 |
| Co1 et<br>Co2 NF             | 1      | 1      | 1k  |
| Co1 et<br>Co2 NO             | 0      | 0      | 4K2 |
| СС                           | 1      | 0      |     |

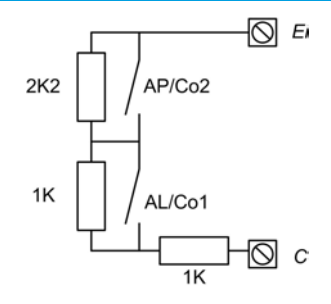

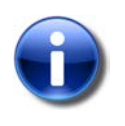

### Légende

NO : ouvert

NF : fermé

CC: coupe-circuit

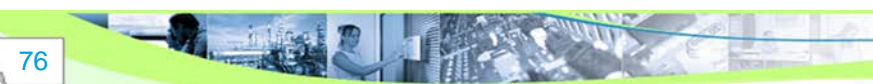

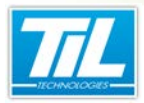

Annexes / Annexe C - Le pilote lecteurs

77

# Annexe C - Le pilote lecteurs

Cette page contient l'ensemble des pilotes disponibles :

V3.43 - List of reader types : 0 -> MS Proxil 10 char 1->MS Sncf 2 -> MS ISO2-Magstripe 3 -> MS ISO2-Magstripe HEXA 4 -> MS HID Magstripe 26 bits (H10301) 5 -> MS HID Magstripe 37 bits (H10304) 6 -> MS STID Magstripe R21 7 -> WG Wiegand Std 26bits 8 -> WG HID corporate 1000 9 -> \*\* WG HID Mifare 34 bits 10 -> WG Motorola TDSI 40 bits 11 -> WG Hid Proteg SMTU 37 bits 12 -> \*\* DC Deister DataClock 44 bits 13 -> \*\* WG Deister Wiegand 44 bits decimal 14 -> \*\* WG HID Wiegand 30 bits 15 -> WG Wiegand Std 37bits (H10304) 10 car 16 -> IR Interleaved 2 of 5 17 -> IR PAM 18 -> WG Deister Wiegand 44 bits hexa 19 -> IR Code 39 20 -> WG Wiegand Std 32bits (H10302) 21 -> \*\* WG Wiegand 64bits Mifare SNCB 22 -> MS HID Magstripe 32 bits (H10302) 23 -> \*\* WG Wiegand 58bits Deister 24 -> \*\* WG Wiegand 49bits Cotag 25 -> \*\* MS Mifare R31 ADP 26 -> \*\* WG Wiegand 64bits Deister 27 -> \*\* WG Wiegand 37bits Deister BP 28 -> \*\* WG Wiegand 40bits HID P10001 29 -> \*\* WG Motorola 25 bits 30 -> \*\* WG Mifare-hid 37 bits (PDH) 31 -> MS Alphanumeric1-10 char. 32 -> MS Bio + ISO2 33 -> WG Mifare 34 bits direct 34 -> WG Mifare 32 bits 35 -> \*\* WG HID N2002 26-34 bits 36 -> WG STID + IE Hexa 37 -> WG STID+IE 40bits+LCI(dec 13car) 38 -> WG Wiegand Std 25bits 39 -> MS Melox decimal 40 -> WG Deister PRM5 alphanum 41 -> WG 37 Bits EDF 42 -> WG EI 100/32 43 -> MS Sncf dec (Oura) 44 -> WG 34 ValidAccess (B.B) 45 -> MS ISO2-Magstripe DEC2HEXA 46 -> MS STID Magstripe R21 13 car 47 -> MS EAN128A 48 -> MS ISO2-Magstripe 10DEC2HEXA-reverse 49 -> WG Deister PRM5 24bits 50 -> WG 24..64bits dec 51 -> WG STID + IE hex rev 52 -> WG STID + IE dec rev 53 -> WG Mifare 32 bits Hexa 54 -> WG Mifare 32 bitsHexa reverse 55 -> WG Wiegand Std 37bits Hexadecimal (D10302) 56 -> WG Wiegand Std 37bits (H10302) 57 -> MS HID Magstripe 37 bits (H10302)

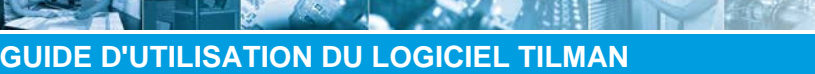

Annexes / Annexe D - Serveur TFTP, installation et paramétrage

# Annexe D - Serveur TFTP, installation et paramétrage

### Le protocole TFTP

Le protocole TFTP (*Trivial File Transfert Protocol*) permet de transférer des fichiers d'une machine à une autre. Cette technique est souvent mise en oeuvre dans le cadre du démarrage de terminaux sans disque dur (terminaux X).

L'environnement logiciel est téléchargé depuis le serveur TFTP.

L'UTiL uniquement met à profit ce principe, lorsqu'il est nécessaire de recharger la configuration "usine" (cas de la perte d'un module suite à un problème de flashage par exemple).

Lors du démarrage de l'UTiL en mode 3 (Switch 1 sur off), celui-ci reprend son adresse "usine" (172.16.5.239) et cherche à se connecter au serveur TFTP dont l'adresse est 172.16.0.199. Si le serveur est trouvé, les firmwares et pilotes nécessaires au bon fonctionnement de l'UTiL sont alors téléchargés automatiquement.

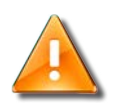

#### Adresse IP

Le rechargement de la configuration usine ne modifie pas l'adresse IP.

La reprise de l'adresse usine (172.16.5.239) n'est que temporaire durant le mode 3.

Cette opération impose d'avoir le serveur TFTP et l'UTiL à réconfigurer isolés du réseau. On prendra soin de connecter les deux terminaux en direct avec un cordon droit ou croisé.

### Configuration du PC

Le protocole TCP/IP de votre PC devra être configuré avec :

- Adresse IP : 172.16.0.199 (cette adresse est obligatoire)
- Masque de sous-réseau : 255.255.0.0

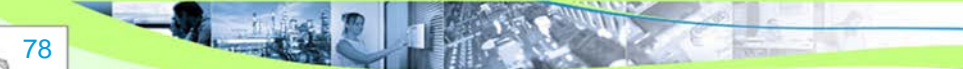

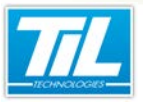

# Annexes / Annexe D - Serveur TFTP, installation et paramétrage

| Propriétés de Protocole Internet                                        | : (TCP/IP) 🛛 🖓 🔀            |
|-------------------------------------------------------------------------|-----------------------------|
| Général Configuration alternative                                       |                             |
| Si cet ordinateur est utilisé sur plus d'u<br>paramètres IP ci-dessous. | n réseau, entrez les autres |
| O Adresse IP privée au <u>t</u> omatique                                |                             |
| <ul> <li>Utilisateur configuré</li> </ul>                               |                             |
| <u>A</u> dresse IP :                                                    | 172.16.0.199                |
| <u>M</u> asque de sous-réseau :                                         | 255.255.0.0                 |
| Passerelle par <u>d</u> éfaut :                                         | · · ·                       |
| Serveur DNS pré <u>f</u> éré :                                          | · · ·                       |
| Serve <u>u</u> r DNS auxiliaire :                                       | · · ·                       |
| Serveur <u>W</u> INS préféré :                                          |                             |
| Serveur WI <u>N</u> S auxiliaire :                                      |                             |
|                                                                         |                             |
|                                                                         |                             |
|                                                                         | OK Annuler                  |

Suivre les indications ci-dessous pour configurer le PC :

| 1 Installer le<br>Web)  | logiciel 1F1PD32 (disponible sur le DVD MICRO-SESAME ou en téléchargement sur le                                                                                                    |
|-------------------------|----------------------------------------------------------------------------------------------------|
| 2 Créer un r            | épertoire nommé "util" à la racine du dossier contenant                                                                                                    |
| le program              | nme TFTPD32 et y déposer les fichiers atutil.bin, pilote.bin et util.bin                                                                                                    |
| Ces fichier             | rs sont disponibles dans le DVD MICRO-SESAME (atmega, pilotes lecteurs, firmware).                                                                                                    |
| Lorsqu'on<br>le nom des | dépose ces fichiers à la racine du dossier contenant le programme TFTPD32 , vérifier que<br>s fichiers est bien <b>atutil.bin</b> , <b>pilote.bin</b> et <b>util.bin</b> , sans aucune variation). |
| 3 Lancer le s           | serveur TFTP en double-cliquant sur son icône.                                                                                                    |
| 4 Le serveu             | r est opérationnel (la ligne "server interfaces" doit contenir la bonne adresse).                                                                                                    |

### Sur le module à réconfigurer :

| Étape | Action                                    |
|-------|-------------------------------------------|
| 1     | Couper l'alimentation (220V et batterie). |
| 2     | Baisser le dip switch 1 (sur OFF).        |
| 3     | Remettre le module sous tension.          |

Le téléchargement est automatique. L'avancement du processus est visualisable sur les led E5 à E8 selon le tableau ci-dessous :

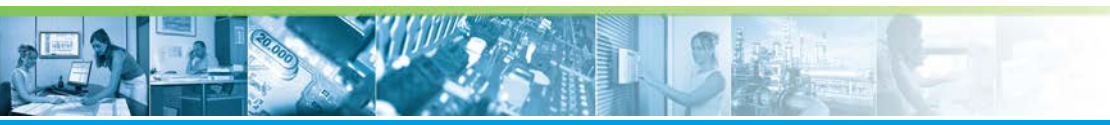

## Annexes / Annexe D - Serveur TFTP, installation et paramétrage

| LED | Fonction                   |
|-----|----------------------------|
| E5  | Chargement firmware UTiL   |
| E6  | Chargement pilote lecteurs |
| E7  | Chargement firmware Atmega |
| E8  | Activation du mode TFTP    |

Les leds s'éteignent dans l'ordre E8, E5, E6, E7. Lorsqu'elles sont toutes éteintes, l'UTiL est téléchargé. Effectuer en suite les opérations suivantes :

| Étape | Action                                                                     |
|-------|----------------------------------------------------------------------------|
| 1     | Couper à nouveau l'alimentation.                                           |
| 2     | Remonter le dip swtich 1 (sur ON).                                         |
| 3     | Remettre le module sous tension.                                           |
| 4     | Effectuer une commande reset -cold pour effacer la mémoire vive de l'UTiL. |

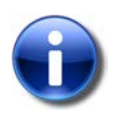

### Note

Pour des renseignements additionnels, contacter l'équipe Support Technique de TIL TECHNOLOGIES

à l'adresse email support@til-technologies.fr

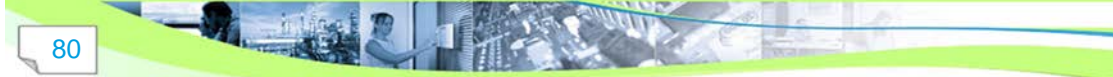

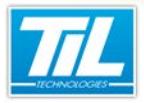

Annexes / Annexe E - Firmware V4

# Annexe E - Firmware V4

## 👲 Évolutions fonctionnelles du firmware V4

La nouvelle gamme de l'UTIL, UTEC et TILLYS évolue avec le nouveau firmware V4.0. Ce dernier permet aux modules de supporter la possibilité :

- d'avoir plusieurs identifiants par identifié,
- de télécharger un maximum de 4 technologies d'identifiant dans un même UTL,
- de sélectionner différents pilotes pour chaque lecteur raccordé.

Ainsi, le serveur Web embarqué dans les modules a été réactualisé pour faciliter le paramétrage des modules aux utilisateurs.

Au niveau de commandes de ligne, les fonctions suivantes ont évoluées :

- Ajout de la commande de retour à la configuration d'usine (ver -RaZ 0|1)
- Ajout de nouveaux paramètres à la commande "param" (param -Tech, param -Rdr,...)
- Ajout de la commande d'inhibition du serveur WEB (netconf -ht numPort)
- Modification de la fonction export de la configuration (passage de XML V1.0 à XML4.0)
- Modification du fonctionnement interne du contrôle renforcé. (fonctionnement normal du registre TAG)

### Fonctions supprimées du firmware V4

Les points suivants sont absents du firmware V4 :

- Disparition de la commande Micro-code MSG\_CRD\_CODE() qui permet d'afficher le code physique d'un badge associé à une personne.
- Suppression de la fonction de gestion de droits d'accès à partir du clavier TILLYS. (suppression du menu CTRL ACCES)

Cette fonction est plus conviviale à utiliser depuis TILLYSMANAGER. Le droit de gestion des accès sur le clavier TILLYS est forcé à 0.

• Abandon de l'utilisation du registre TAG par le téléchargement du code contrôle renforcé.

## -

#### Contraintes du firmware V4

Les contraintes du firmware V4 suivantes sont à prendre en compte :

- Le paramétrage de deux technologies différentes ne sont pas possibles pour des lecteurs connectés sur un MDPES ou MDP2.
- Le paramétrage de deux technologies différentes ne sont pas possibles pour des lecteurs connectés sur PULSE (même via bornier).
- Avec l'Aperio, l'utilisation du numéro de série avec les badges Desfire/Desfire EV1 doit être utilisé avec le pilote Hexadécimal ("param -r 3" = MS ISO2-Magstripe HEXA)